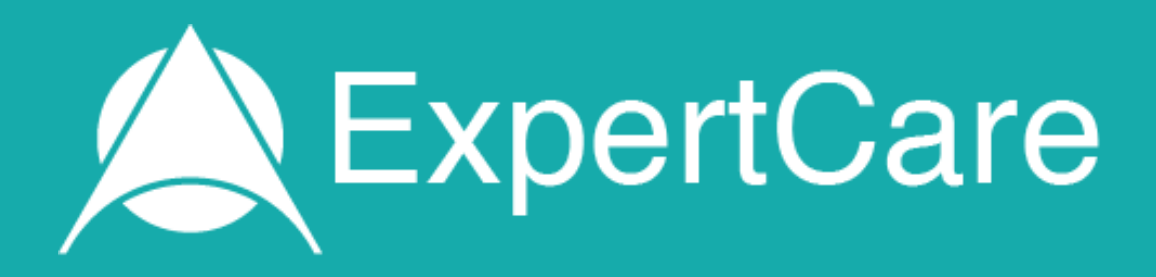

# User Guide How to Use ExpertCare from within the Clinical System

# Contents

| 1.  | Introduction                                                                         |
|-----|--------------------------------------------------------------------------------------|
| 1.1 | Updated functionality added for V3 of ExpertCare                                     |
| 2.  | Using ExpertCare from within the Clinical System                                     |
| 3.  | Navigating ExpertCare – Tree View                                                    |
| 4.  | Navigating ExpertCare – Clinical Details Screen                                      |
| 4.1 | What to do when an incorrect or old code has pulled through from the clinical record |
| 4.2 | The Unsuitable Drug Class Table                                                      |
| 5.  | Understanding the ExpertCare Treatment Plan 24                                       |
| 5.1 | How to use the "Action" drop-down menu                                               |
| 5.2 | How to use the "NICE Recommendations" to replace a drug                              |
| 5.3 | How to add another drug                                                              |
| 5.4 | What to do when a drug is not recommended                                            |
| 5.5 | What to do when a patient is on a combination medication                             |
| 5.6 | What to do when a patient is on more than one strength of the same drug43            |
| 5.7 | A patient using two different drugs from the same class                              |
| 5.8 | How to reinstate a medication that has been stopped45                                |
| 5.9 | Ending your consultation and using the ExpertCare modal view47                       |
| 6.  | My patient's blood pressure is controlled, can I still use ExpertCare?55             |
| 7.  | ExpertCare "Help" Pop-ups                                                            |
| 8.  | Support                                                                              |
| 9.  | Training                                                                             |

## 1. Introduction

DXS ExpertCare is an expert system which provides prescribing advice with the dual objectives of controlling the patient's blood pressure to an appropriate target whilst also achieving conformance with treatments recommended by NICE for the management of relevant comorbidities.

ExpertCare takes the following pathway comorbidities into account when making a recommendation:

- Diabetes
- Proteinuria (ACR > 30)
- Myocardial Infarction
- Angina
- Atrial Fibrillation
- Heart Failure

ExpertCare also takes other previously coded factors which can influence treatment decisions, such as age, ethnicity, certain non-pathway comorbidities, and adverse drug reactions, into account.

#### 1.1 Updated functionality added for V3 of ExpertCare

- Target blood pressure is considered and adjusted according to the patient's age, comorbidity, and how the blood pressure was measured (clinic or home readings) in line with NG136.
- The latest eGFR and potassium readings for the patient are displayed in the top banner, and an hourglass icon will indicate to the user when the readings are older than 12 months.
- The floating toolbar will indicate if the patient needs a priority hypertension review as per the risk stratification for hypertension by UCL.

# 2. Using ExpertCare from within the Clinical System

• Open a hypertensive patient's clinical record in the clinical system (EMIS Web/SystmOne + Aios).

| 0        | \ 🔄 🏠 💋 😓 🗐 🦉 🛍 🕕 🖌 💾 🕸 ) 🗉                                                                               | EMIS We       | o Health Care System - Alos Test Practice - 28826          | - 🗆 ×                     |
|----------|----------------------------------------------------------------------------------------------------|---------------|------------------------------------------------------------|---------------------------|
| ems      | Summary Consultations Medication Problems Investigations Care History Diary Documents Referral            | s Care Plans  |                                                            | 🗖 0 🕚                     |
|          | Report III III III III IIII IIII IIIII IIIIII                                                             |               |                                                            |                           |
| 0        | Sharing -                                                                                                 |               |                                                            |                           |
| Add      | Summary Cardiac Child Diabetic Print CR Information Leaflets Manage fit notes                             |               |                                                            |                           |
| •        | Add/Edit View Briet Confin Corrob Eithoto                                                                 |               |                                                            |                           |
|          | Addredit view Frink Coming Search Frinkie                                                                 |               |                                                            |                           |
| SCR -    | 2 <u>GP2GP</u> - 25 (25)                                                                                  |               |                                                            | ~ ]                       |
|          | New phonty worknow items received - GP2GP                                                                 |               |                                                            | ~                         |
| ۰.       | Active V PIPE - AIOSDEMO, Polly (Ms) Born 01-3                                                            | an-1971 (53y) | Gender Female NHS No. 311 995 9936 Usual GP TEST, DXS (Dr) | OS (PROXY)                |
|          |                                                                                                    |               |                                                            |                           |
| *        | Record Sharing                                                                                            | 0             | Diary (1) - No Shared Data Available                       | ٥                         |
| T        | here are no other organisations contributing to the Shared Record.                                        |               | Overdue Tasks                                              |                           |
| D        | ata entered by this organisation                                                                          |               | GPLinks New Registration                                   | 30-Jun-20                 |
|          | Implied record sharing consent operational for this patient                                               |               |                                                            | <b>O</b>                  |
| S        | ummary Care Record                                                                                        |               |                                                            |                           |
| -        | Problems (G). No Shared Data Available                                                                    | ~             |                                                            |                           |
|          | ctive Droblems                                                                                            | Oncet Date    |                                                            | ~                         |
| () a     | Adverse reaction to subhanamides                                                                          | 12 Aug 2022   |                                                            |                           |
| dat      |                                                                                                    | 08-Mar-2022   | Recent Activity (4) - No Shared Data Available             |                           |
| red      | Acute ST segment elevation myocardial infarction                                                          | 14-Dec-2021   | CLINICAL Avon (Dr)                                         | 04-Oct                    |
| hai      | Fesantial hypertansion                                                                                    | 14-Dec-2021   |                                                            | 01 Occesso                |
| 9        | Chronic kidney disease stare 3                                                                            | 14-400-2020   | Last 4 Contacts                                            | 04 0+ 2022                |
| D P      | chronic kuricy obcoc stage s                                                                              | 11/109 2020   | CLINICAL, AXON (DI)                                        | 15 Cop 2022               |
| Cor      |                                                                                                    |               | CLINICAL, AXON (DI)                                        | 13-Sep-2023               |
| Re       | Medication (5) - No Shared Data Available                                                                 | 0             |                                                            | 15-Aug-2023               |
| žΑ       | cute                                                                                                    |               |                                                            | 13-Aug-2023               |
| <u>^</u> | Mefenamic acid                                                                                            |               |                                                            | More >>>                  |
| N R      | epeat<br>America - Bioprela Europata - Indopomida - Matfermin Hydrochlarida                               |               |                                                            |                           |
| >        | Annodipine • bisoproior rumarace • indapannice • Mectormin Hydrochionde                                   |               | Health Status (1) - No Shared Data Available               | 247/02 mm/l = 04.0 ± 2022 |
|          |                                                                                                    |               | O/E - blood pressure reading                               | 147/93 mmHg 04-Oct-2023   |
|          | Allergies (1) - No Shared Data Available                                                                  | 0             |                                                            |                           |
|          | Adverse reaction to sulphonamides                                                                         |               |                                                            |                           |
|          |                                                                                                    |               |                                                            |                           |
|          |                                                                                                    |               |                                                            |                           |
| NHS      | Clinical Practitioner   CLINICAL Axon (Dr)   Organisation: Alos Test Practice   Location: Master Practice |               |                                                            |                           |

- It is important that the following details are recorded within the patient's record to ensure the correct and optimal functioning of ExpertCare:
  - Patient's DOB/age
  - Patient's ethnicity
  - A hypertension diagnosis code i.e., essential hypertension
  - A recent blood pressure measurement
- The ExpertCare symbol on the floating toolbar will indicate if the patient needs a priority review, according to a traffic light system derived from the UCL Hypertension Risk Stratification tool using the last recorded blood pressure in the patient record.
- Hover over the circle icon on the ExpertCare symbol to see the review priority for the patient.

|                                 |                   | EMIS We        | o Health Care System - Alios Test Practice - 28826         | - 0 X         |
|---------------------------------|-------------------|----------------|------------------------------------------------------------|---------------|
| Documents                       | s Referra         | ls Care Plans  |                                                            | 🖬 e 🌒         |
| Manage fit<br>notes<br>Fit note |                   |                |                                                            |               |
|                                 |                   |                |                                                            | ×             |
| ļ                               | Born <b>01</b> -3 | Jan-1971 (53y) | Gender Female NHS No. 311 995 9936 Usual GP TEST, DXS (Dr) | OS PRONY      |
|                                 |                   | 0              | Diary (1) - No Shared Data Available                       | <             |
|                                 |                   |                | Overdue Tasks                                              |               |
|                                 |                   |                | GPLinks New Registration                                   | 30-Jun-20     |
| only                            |                   |                |                                                            | Ó             |
|                                 |                   | 0              |                                                            | Principular   |
|                                 |                   | Onset Date     |                                                            | Phonty review |
|                                 |                   | 12-Aug-2022    | Recent Activity (4) - No Shared Data Available             |               |
|                                 |                   | 08-Mar-2022    | My Last Contact                                            |               |
|                                 |                   | 14-Dec-2021    | CLINICAL, Axon (Dr)                                        | 04-Oct        |
|                                 |                   | 14-Dec-2021    | Last 4 Contacts                                            |               |

- If the patient does not have a recent blood pressure value recorded, please record and save one during the consultation using the O/E systolic BP and O/E diastolic BP Read/SNOMED codes.
- This can be done by using the clinical system's Blood Pressure Template Entry.

| emis           | 5               |                        | \$_) ₹                                                                                                    |                                          |               |                                                                  |                 |                    |                   |                             |                       | RICHA | RDS, Anne (Me  | 5)      |
|----------------|-----------------|------------------------|----------------------------------------------------------------------------------------------------|------------------------------------------|---------------|------------------------------------------------------------------|-----------------|--------------------|-------------------|-----------------------------|-----------------------|-------|----------------|---------|
|                | Summar          | , (                    | Consultations                                                                                                    | Medication                               | Problems      | Investigations                                                   | Care History    | Diary              | Documents         | Referrals                   | Care Plans            | New   | Consultation   |         |
| Save           | Next<br>Problem | <b>%</b> (<br>∂<br>℃ S | Cancel Clea<br>Confidentiality<br>Sharing                                                                                                 | ar □ □ □ □ □ □ □ □ □ □ □ □ □ □ □ □ □ □ □ | GF<br>Ma      | Apr-2019 11:26<br>DD, Emelina (Dr)<br>Surgery<br>ster Practice 2 | Run<br>Template | Book<br>Appointmen | Create<br>nt Task | Medication<br>Regime Review | ABC<br>Spell<br>check | Print | Configure      | Search  |
|                | Con             | sultat                 | ion                                                                                                    | Patient Fa.                              | . Date/       | Consulter/Place                                                  |                 |                    | Actions           |                             |                       | Print | SetUp          | Knowled |
| ₽.             | Active          | *                      | RICHARDS,<br>Preferred Nar                                                                                                    | <b>Anne (Mrs</b> )<br>ne                 | )             |                                                                  |                 |                    |                   | Born                        | 04-May                | -1977 | <b>(41y)</b> ( | Gender  |
| Consu          | ltation         |                        | 1. <no i<="" th=""><th>Problem&gt; 🔇</th><th>•</th><th></th><th></th><th></th><th></th><th></th><th></th><th></th><th></th><th></th></no> | Problem> 🔇                               | •             |                                                                  |                 |                    |                   |                             |                       |       |                |         |
| <u>P</u> roble | m               |                        | Examination                                                                                                    | 1 🦸 🗸                                    |               |                                                                  |                 |                    |                   |                             |                       |       |                |         |
| <u>H</u> iston | у               |                        | •                                                                                                    |                                          |               |                                                                  |                 |                    |                   |                             |                       |       |                |         |
| <u>E</u> xami  | ination         |                        |                                                                                                    |                                          |               |                                                                  |                 |                    |                   |                             |                       |       |                |         |
| <u>F</u> amily | / History       |                        |                                                                                                    |                                          |               |                                                                  | mmHa 1          | ×                  |                   |                             |                       |       |                |         |
| <u>S</u> ocial |                 |                        | O/E - bloo                                                                                                    | d pressure read                          |               |                                                                  | in in ig        |                    |                   |                             |                       |       |                |         |
| <u>C</u> omm   | nent            |                        | Most Rece                                                                                                    | ent Entry: 11-Ja                         | in-2019 10:29 | :24 - 160/90 mmHg                                                | 3               |                    |                   |                             |                       |       |                |         |
| <u>M</u> edica | ation           |                        |                                                                                                    |                                          |               |                                                                  |                 |                    |                   |                             |                       |       |                |         |
| Follow         | / <u>u</u> p    |                        |                                                                                                    |                                          |               |                                                                  |                 |                    |                   |                             |                       |       |                |         |

• If the above-mentioned information is missing from the patient record when you launch ExpertCare, you will be prompted to first add the missing codes to the patient record before continuing.

| UNABLE TO PROCEED WITH RECOMMENDATION.                         |
|----------------------------------------------------------------|
| THE FOLLOWING DATA HAS NOT BEEN RECORDED:                      |
| HYPERTENSION                                                   |
|                                                                |
| CLOSE THE BROWSER TAB, RETURN TO THE PATIENT RECORD AND UPDATE |

- EMIS Web Health Care System Alos Test Practice 28826 0 X -Documents Referrals Care Plans 0 Manage fit notes Fit note × Born 01-Jan-1971 (53y) Usual GP TEST, DXS (Dr) OS PROXV Gender Female NHS No. 311 995 9936 Diary (1) - No Shared Data Available 0 **Overdue Tasks** ..... **GPLinks New Registration** 30-Jun-20 0 Ø nlv 0 **Onset Date** 6 12-Aug-2022 Recent Activity (4) - No Shared Data Available 08-Mar-2022 My Last Contact ..... CLINICAL, Axon (Dr) 14-Dec-2021 04-Oct \_\_\_
- Click on the "ExpertCare" button located on the floating toolbar to launch ExpertCare. Ensure that the correct patient has been loaded.

• By clicking this button, ExpertCare will pull through the relevant patient and clinical information from the clinical record to the program in order to review the current hypertensive treatment. Based on this information, ExpertCare will make suitable medication recommendations if indicated.

# 3. Navigating ExpertCare – Tree View

• When ExpertCare opens, it will display the clinical details of the patient for hypertension, with a tree view for easy navigation.

| <b>O</b> | ExpertCare                                | Q Search                                     | h patients, forms and more    | Ŧ                                             | UAT Feedback                              | © 🖈 🤇         |
|----------|-------------------------------------------|----------------------------------------------|-------------------------------|-----------------------------------------------|-------------------------------------------|---------------|
|          | Active patient in CMS: Ms Polly Expertcar | e Pipe - Aiosdemo DOB: 01/01/1971 NHS No: 31 | 1 995 9936                    |                                               |                                           |               |
|          | Primary Condition                         | HYPERTENSION                                 |                               |                                               |                                           |               |
|          |                                           | BP: 147/93 <b>↑</b>                          | Target BP: 140/90             | eGFR: 40ml/min 🛣                              | Potassium: 6mmol/l                        |               |
|          | Patient Status                            | <b>CLINICAL DETAILS</b>                      |                               |                                               |                                           | ?             |
|          | Current Medication                        | Relevant Comorbidity                         | Clinical Codes                | Last Entry                                    |                                           | Exclude       |
|          |                                           | Chronic kidney disease                       | 8                             | 01/02/2023                                    |                                           |               |
|          | Hypertension                              | Diabetes mellitus                            | •                             | 12/08/2022                                    |                                           |               |
|          | <ul> <li>Clinical Details</li> </ul>      | Diabetic nephropathy                         | •                             | 12/08/2022                                    |                                           |               |
|          | <ul> <li>Treatment Plan</li> </ul>        | Migraine                                     | •                             | 12/08/2022                                    |                                           |               |
|          | <ul> <li>NICE Recommendations</li> </ul>  | Oedema                                       | •                             | 12/08/2022                                    |                                           |               |
|          |                                           | Urinary ACR 30 or more                       | 6                             | 12/08/2022                                    |                                           |               |
|          |                                           | CKD stage 3                                  | 6                             | 01/02/2023                                    |                                           |               |
|          |                                           | Glomerular filtration rate reduced           | 6                             | 01/02/2023                                    |                                           |               |
|          |                                           | Myocardial infarction more than 12 months a  | ago 🚯                         | 12/08/2022                                    |                                           |               |
|          |                                           | Potassium high normal                        | 0                             | 27/02/2024                                    |                                           |               |
|          |                                           | Excluded Comorbidity                         | Clinical Codes                | Rationale                                     |                                           | Make Relevant |
|          |                                           | None                                         | No overridden co              | omorbidities                                  |                                           |               |
| ?        |                                           | Unsuitable Drug Class                        | Reason                        |                                               |                                           | Make Suitable |
| ٠        |                                           | Calcium Channel Blocker: Rate limiting       | Significant risk o<br>blocker | f bradycardia due to interaction between Beta | blocker and rate-limiting Calcium channel |               |

- The tree view allows the user to select the primary condition they wish to review (if not hypertension) and to navigate/toggle between screens relevant to a specific condition.
- When the user selects a "Primary Condition", its submenu opens with the first entry highlighted in bold and the corresponding screen displayed, i.e., "Hypertension" and "Clinical Details".

| 0 | ExpertCare                                |                                    | Q Search patients, forms and more |            |                  |  |
|---|-------------------------------------------|------------------------------------|-----------------------------------|------------|------------------|--|
| A | Active patient in CMS: Ms Polly Expertcan | re Pipe - Aiosdemo DOB: 01/01/1971 | NHS No: 311 995 9936              |            |                  |  |
|   | Primary Condition                         | HYPERTENSION                       |                                   |            |                  |  |
| = |                                           | BP: 147/93 <b>个</b>                | Target BP: 140/90                 |            | eGFR: 40ml/min 🛛 |  |
|   | Hypertension Diabetes Coming Soon         |                                    |                                   |            |                  |  |
|   |                                           | CLINICAL DETAI                     | L3                                |            |                  |  |
|   | Patient Status                            | Relevant Comorbidity               | Clinical Codes                    | Last Entry |                  |  |
|   |                                           | Chronic kidney disease             | 0                                 | 01/02/2023 |                  |  |
|   | 53 years                                  | Diabetes mellitus                  | 0                                 | 12/08/2022 |                  |  |
|   | Female                                    | Diabetic nephropathy               | 0                                 | 12/08/2022 |                  |  |
|   |                                           | Migraine                           | 0                                 | 12/08/2022 |                  |  |
|   | Current Medication                        | Oedema                             | 0                                 | 12/08/2022 |                  |  |
|   |                                           | Urinary ACR 30 or more             | 0                                 | 12/08/2022 |                  |  |
|   | Hypertension                              | CKD stage 3                        | 0                                 | 01/02/2023 |                  |  |

• The "Patient Status" section displays the patient's age in years and their gender.

| 0 | ExpertCare                               |                                     | Q Search patients, forms and more |            |                  |
|---|------------------------------------------|-------------------------------------|-----------------------------------|------------|------------------|
| A | Active patient in CMS: Ms Polly Expertca | rre Pipe - Aiosdemo DOB: 01/01/1971 | NHS No: 311 995 9936              |            |                  |
|   | Primary Condition                        | HYPERTENSION                        | l,                                |            |                  |
|   |                                          | BP: 147/93 <b>个</b>                 | Target BP: 140/90                 |            | eGFR: 40ml/min 🛛 |
|   | Hypertension                             |                                     | 11 9                              |            |                  |
|   | Diabetes Coming Soon                     | CLINICAL DETA                       | 123                               |            |                  |
|   |                                          | Relevant Comorbidity                | Clinical Codes                    | Last Entry |                  |
|   | Patient Status                           | Chronic kidney disease              | 0                                 | 01/02/2023 |                  |
|   | 53 years                                 | Diabetes mellitus                   | 0                                 | 12/08/2022 |                  |
|   | Female                                   | Diabetic nephropathy                | 0                                 | 12/08/2022 |                  |
|   |                                          | Migraine                            | 0                                 | 12/08/2022 |                  |
|   | Current Medication                       | Oedema                              | 0                                 | 12/08/2022 |                  |
|   |                                          | Urinary ACR 30 or more              | 0                                 | 12/08/2022 |                  |
|   | Hypertension                             | CKD stage 3                         | 0                                 | 01/02/2023 |                  |

• The "Current Medication" section displays all drugs prescribed by the GP system for the relevant comorbidity within the last 12 months, and any other drugs within the last 3 months listed in alphabetical order when clicked.

| 0 | ExpertCare                                               |                                           | Q Search patients, forms and more |                |   |  |
|---|----------------------------------------------------------|-------------------------------------------|-----------------------------------|----------------|---|--|
| ÷ | Active patient in CMS: Ms Polly Expertcare               | Pipe - Alosdemo DOB: 01/01/1971           | NHS No: 311 995 9936              |                |   |  |
| ٢ | Primary Condition                                        | HYPERTENSION                              |                                   |                |   |  |
| = |                                                          | BP: 147/93 <b>↑</b>                       | Target BP: 140/90                 | eGFR: 40ml/min | X |  |
|   | Patient Status Current Medication Amlodipine 5mg tablets | CLINICAL DETAI                            | LS                                |                |   |  |
|   |                                                          | Relevant Comorbidity                      | Clinical Codes                    | Last Entry     |   |  |
|   |                                                          | Chronic kidney disease                    | 0                                 | 01/02/2023     |   |  |
|   | Bisoprolol 5mg tablets                                   | Diabetes mellitus<br>Diabetic nephropathy | 6                                 | 12/08/2022     |   |  |
|   | Indapamide 1.5mg<br>modified-release tablets             | Migraine                                  | 0                                 | 12/08/2022     |   |  |
|   | Nofanamia agid 500mg                                     | Oedema                                    | 0                                 | 12/08/2022     |   |  |
|   | tablets                                                  | Urinary ACR 30 or more                    | 0                                 | 12/08/2022     |   |  |
|   |                                                          | CKD stage 3                               | 0                                 | 01/02/2023     |   |  |
|   | Hypertension                                             | Glomerular filtration rate reduced        | 0                                 | 01/02/2023     |   |  |

- The ExpertCare Hypertension pathway searches for current hypertension medication from the following drug classes: ACE-I, angiotensin-II receptor antagonists, aldosterone antagonists, alpha blockers, beta blockers, calcium channel blockers, centrally acting drugs, loop diuretics, thiazide diuretics, renin inhibitors, and vasodilator drugs.
- If the patient is currently on any other rate-limiting or potassium-sparing drugs like amiodarone, digoxin, or amiloride, ExpertCare will display these drugs as they may trigger drug interaction or prescribing advice for bradycardia and hyperkalaemia.

- Hover over a drug to see the date it was prescribed.
- Clicking on a drug prescribed for the relevant comorbidity will display its prescribing details.

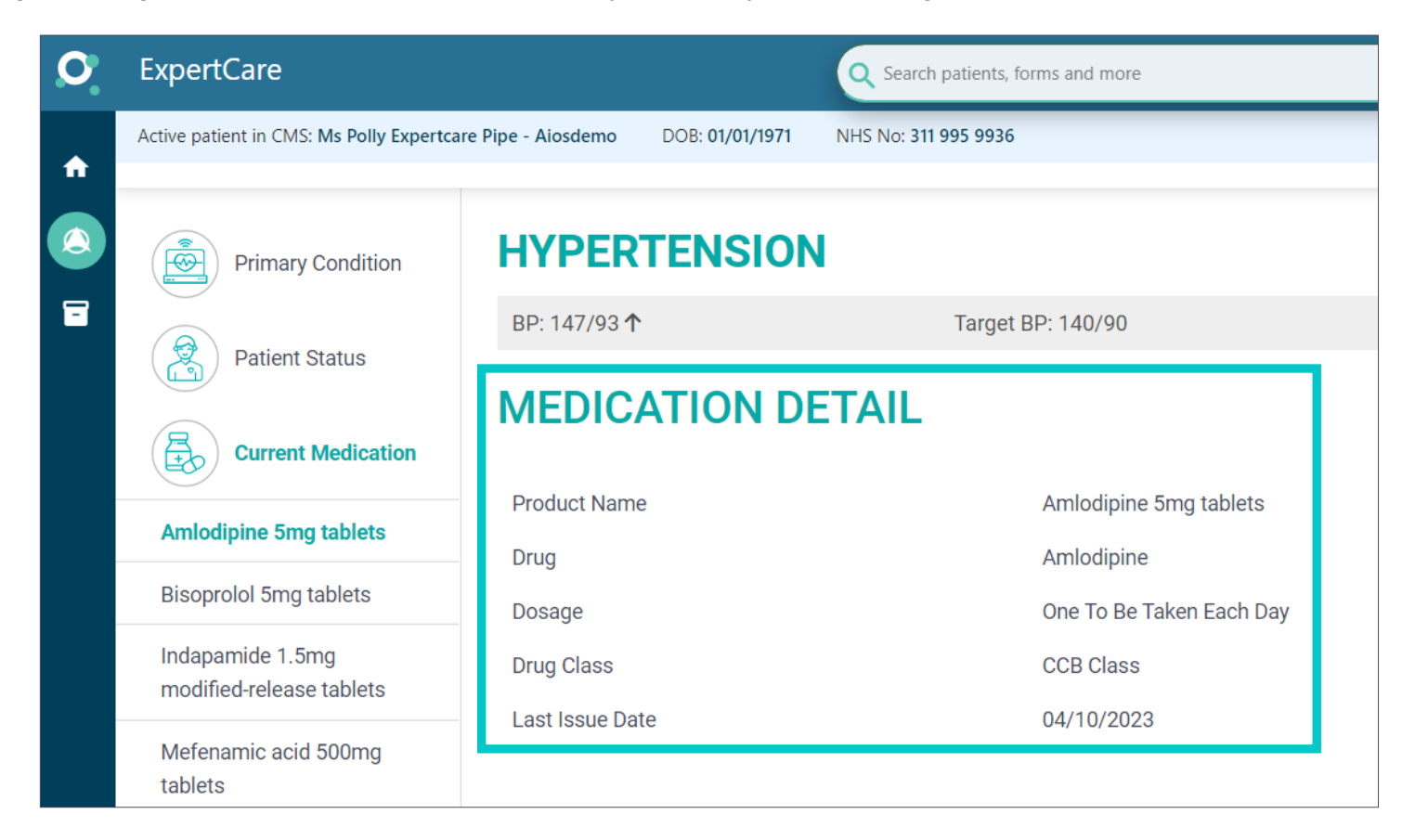

- A drug in "Current Medication" that is not in use or stopped as part of the treatment plan will have a line through it.
- A drug in the "Treatment Plan" which has not been added to the GP system, will be highlighted in yellow.

| 0 | ExpertCare                                                                 |                                    | Q Search patients, forms and more |            |                  |  |  |
|---|----------------------------------------------------------------------------|------------------------------------|-----------------------------------|------------|------------------|--|--|
| • | Active patient in CMS: Ms Polly Expertcare Pipe - Alosdemo DOB: 01/01/1971 |                                    | NHS No: 311 995 9936              |            |                  |  |  |
|   | Primary Condition                                                          | HYPERTENSION                       | E                                 |            |                  |  |  |
| = |                                                                            | BP: 147/93 <b>个</b>                | Target BP: 140/90                 |            | eGFR: 40ml/min 🗕 |  |  |
|   | Patient Status  Current Medication  Amlodipine 5mg tablets                 | CLINICAL DETA                      | LS                                |            |                  |  |  |
|   |                                                                            | Relevant Comorbidity               | Clinical Codes                    | Last Entry |                  |  |  |
|   |                                                                            | Chronic kidney disease             | 0                                 | 01/02/2023 |                  |  |  |
|   |                                                                            | Diabetes mellitus                  | 0                                 | 12/08/2022 |                  |  |  |
|   | Bisoprolol 5mg tablets                                                     | Diabetic nephropathy               | 0                                 | 12/08/2022 |                  |  |  |
|   | Indapamide 1.5mg<br>modified-release tablets                               | Migraine                           | 0                                 | 12/08/2022 |                  |  |  |
|   |                                                                            | Oedema                             | 0                                 | 12/08/2022 |                  |  |  |
|   | Mefenamic acid 500mg tablets                                               | Urinary ACR 30 or more             | 0                                 | 12/08/2022 |                  |  |  |
|   | Ramipril tablets CKD stage 3                                               |                                    | 0                                 | 01/02/2023 |                  |  |  |
|   |                                                                            | Glomerular filtration rate reduced | 0                                 | 01/02/2023 |                  |  |  |
|   | Hypertension                                                               | Myocardial infarction more than    | 12 months ago                     | 12/08/2022 |                  |  |  |

# 4. Navigating ExpertCare – Clinical Details Screen

• The dashboard displays clinical details (comorbidities and adverse drug reactions) obtained from the patient's record relevant to prescribing decisions for managing hypertension. It also indicates the date the condition was last recorded in the clinical record.

| 0  | ExpertCare                                 | Q Search                                        | patients, forms and more      | Ŧ                                                   | UAT Feedback                         | 0             |
|----|--------------------------------------------|-------------------------------------------------|-------------------------------|-----------------------------------------------------|--------------------------------------|---------------|
|    | Active patient in CMS: Ms Polly Expertcare | e Pipe - Aiosdemo DOB: 01/01/1971 NHS No: 311 ! | 995 9936                      |                                                     |                                      |               |
|    | Primary Condition                          | HYPERTENSION                                    |                               |                                                     |                                      |               |
|    |                                            | BP: 147/93 <b>个</b>                             | Target BP: 140/90             | eGFR: 40ml/min 🕱                                    | Potassium: 6mmol/l                   |               |
|    | Patient Status                             | <b>CLINICAL DETAILS</b>                         |                               |                                                     |                                      | ?             |
|    | Current Medication                         | Relevant Comorbidity                            | Clinical Codes                | Last Entry                                          |                                      | Exclude       |
|    |                                            | Chronic kidney disease                          | •                             | 01/02/2023                                          |                                      |               |
|    | Hypertension                               | Diabetes mellitus                               | 0                             | 12/08/2022                                          |                                      |               |
|    | <ul> <li>Clinical Details</li> </ul>       | Diabetic nephropathy                            | 0                             | 12/08/2022                                          |                                      |               |
|    | <ul> <li>Treatment Plan</li> </ul>         | Migraine                                        | •                             | 12/08/2022                                          |                                      |               |
|    | <ul> <li>NICE Recommendations</li> </ul>   | Oedema                                          | 0                             | 12/08/2022                                          |                                      |               |
|    |                                            | Urinary ACR 30 or more                          | 0                             | 12/08/2022                                          |                                      |               |
|    | Help Info                                  | CKD stage 3                                     | 0                             | 01/02/2023                                          |                                      |               |
|    |                                            | Glomerular filtration rate reduced              | 0                             | 01/02/2023                                          |                                      |               |
|    |                                            | Myocardial infarction more than 12 months ag    | jo 🚯                          | 12/08/2022                                          |                                      |               |
|    |                                            | Potassium high normal                           | 0                             | 27/02/2024                                          |                                      |               |
|    |                                            | Excluded Comorbidity                            | Clinical Codes                | Rationale                                           |                                      | Make Relevant |
|    |                                            | None                                            | No overridden co              | omorbidities                                        |                                      |               |
| ?  |                                            | Unsuitable Drug Class                           | Reason                        |                                                     |                                      | Make Suitable |
| \$ |                                            | Calcium Channel Blocker: Rate limiting          | Significant risk o<br>blocker | f bradycardia due to interaction between Beta block | er and rate-limiting Calcium channel |               |

• The top banner area displays the patient's latest blood pressure as recorded in the patient record.

| Active patient in CMS: Ms Polly Expertcare Pipe - Aiosdemo DOB: 01/01/1971 NHS No: 311 995 9936 |                        |                   |                  |                    |  |  |  |  |
|-------------------------------------------------------------------------------------------------|------------------------|-------------------|------------------|--------------------|--|--|--|--|
| Primary Condition                                                                               | HYPERTENSION           | l                 |                  |                    |  |  |  |  |
|                                                                                                 | BP: 147/93 <b>个</b>    | Target BP: 140/90 | eGFR: 40ml/min 🛛 | Potassium: 6mmol/l |  |  |  |  |
| Patient Status                                                                                  | <b>CLINICAL DETA</b>   | ILS               |                  |                    |  |  |  |  |
| Current Medication                                                                              | Relevant Comorbidity   | Clinical Codes    | Last Entry       |                    |  |  |  |  |
|                                                                                                 | Chronic kidney disease | •                 | 01/02/2023       |                    |  |  |  |  |
| Hypertension                                                                                    | Diabetes mellitus      | •                 | 12/08/2022       |                    |  |  |  |  |
| <ul> <li>Clinical Details</li> </ul>                                                            | Diabetic nephropathy   | 0                 | 12/08/2022       |                    |  |  |  |  |

• A raised blood pressure will be indicated with an arrow icon. The blood pressure is measured against the patient's specific target blood pressure as outlined in NICE NG136. When the last recorded blood pressure in the record is coded as an average home, ambulatory, or 24-hour blood pressure measurement, the target will be adjusted accordingly, and the type of blood pressure measurement will be indicated on the screen.

| HYPERTENSION        |                   |                  |                    |
|---------------------|-------------------|------------------|--------------------|
| BP: 147/93 <b>个</b> | Target BP: 140/90 | eGFR: 40ml/min 🛛 | Potassium: 6mmol/l |
|                     |                   |                  |                    |
| HYPERTENSION        |                   |                  |                    |
| ABPM: 134/75        | Target BP: 135/85 | eGFR: 85ml/min   | Potassium: 4mmol/l |
|                     |                   |                  |                    |

- Hover over the blood pressure value to see the date last recorded. A blood pressure value older than 12 months will have an hourglass
  icon next to it.
- Hover over the Target BP to see if it is a clinic BP target or home / ambulatory / 24-hour BP target.

• The top banner also displays the patient's latest eGFR and potassium value. If these values in the record are older than 12 months, an hourglass icon will be displayed, prompting the user to consider sending the patient for annual renal function tests. Hover over the value to see the date last recorded in the patient record.

| HYPERTENSION        |                   |                  |                    |
|---------------------|-------------------|------------------|--------------------|
| BP: 147/93 <b>个</b> | Target BP: 140/90 | eGFR: 40ml/min 🕱 | Potassium: 6mmol/l |
|                     |                   |                  |                    |
| HYPERTENSION        |                   |                  |                    |
| ABPM: 134/75        | Target BP: 135/85 | eGFR: 85ml/min   | Potassium: 4mmol/l |
|                     |                   |                  |                    |

• If you would like to know what code(s) triggered a "Relevant Comorbidity", click on the "i" icon.

| CLINICAL DETAILS                              |                       |            | ?       |
|-----------------------------------------------|-----------------------|------------|---------|
| Relevant Comorbidity                          | <b>Clinical Codes</b> | Last Entry | Exclude |
| Chronic kidney disease                        | 0                     | 01/02/2023 |         |
| Diabetes mellitus                             | 0                     | 12/08/2022 |         |
| Diabetic nephropathy                          | 0                     | 12/08/2022 |         |
| Migraine                                      | 0                     | 12/08/2022 |         |
| Oedema                                        | 0                     | 12/08/2022 |         |
| Urinary ACR 30 or more                        | 0                     | 12/08/2022 |         |
| CKD stage 3                                   | 0                     | 01/02/2023 |         |
| Glomerular filtration rate reduced            | 0                     | 01/02/2023 |         |
| Myocardial infarction more than 12 months ago | 0                     | 12/08/2022 |         |
| Potassium high normal                         | 0                     | 27/02/2024 |         |

• A pop-up will appear, displaying the relevant code. If there is a diagnostic value linked to the code, it will be displayed before the code text as "(x)".

| Glomerular filtration rate reduced                                                                                                    |                                                                                |                                    |  |  |  |
|----------------------------------------------------------------------------------------------------|--------------------------------------------------------------------------------|------------------------------------|--|--|--|
| (40) Estimated glomerular filtration rate using cystatin C<br>Chronic Kidney Disease Epidemiology Collaboration equation<br>per 1.73 square metres<br>(56) Glomerular filtration rate calculated by abbreviated<br>Modification of Diet in Renal Disease Study Group calculation<br>(observable entity) | SNOMED - 1011491000000107: 01/02/2023<br>SNOMED - 1020291000000106: 12/08/2022 | Glomerular filtration rate reduced |  |  |  |
|                                                                                                    | CLOSE                                                                          |                                    |  |  |  |
|                                                                                                    |                                                                                |                                    |  |  |  |

• When clicking on "Clinical Details" in the tree view, it will expand and display the relevant conditions for the patient. Clicking on any of the conditions will show the relevant codes that triggered the condition.

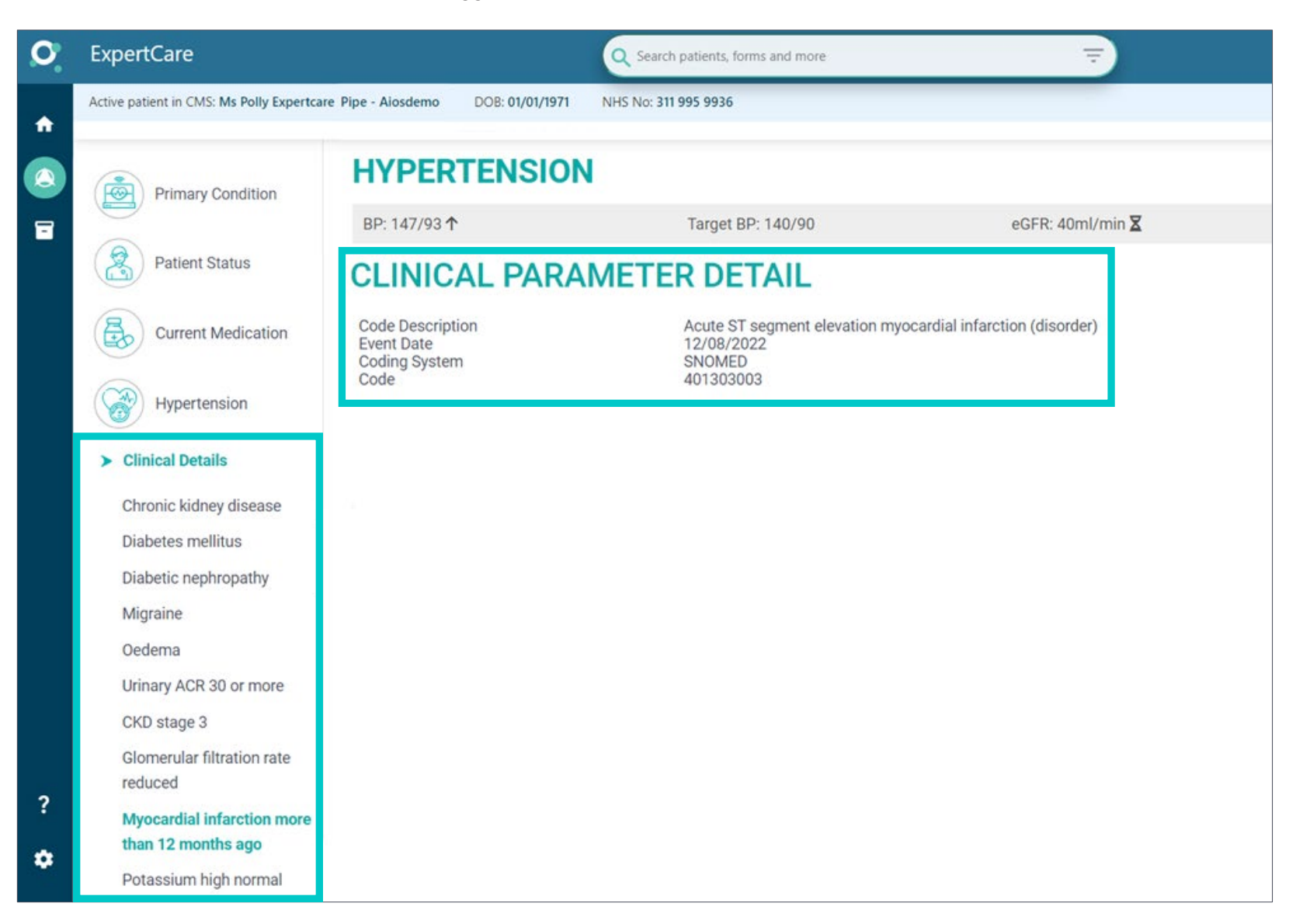

?

## 4.1 What to do when an incorrect or old code has pulled through from the clinical record

• You can exclude a clinical code from the ExpertCare decision-making process by selecting the "Exclude" tick box on the dashboard. If you select "Exclude", all codes that triggered the comorbidity will then be set as "Not Relevant".

# **CLINICAL DETAILS**

| Relevant Comorbidity                          | Clinical Codes        | Last Entry   | Exclude      |
|-----------------------------------------------|-----------------------|--------------|--------------|
| Chronic kidney disease                        | 0                     | 01/02/2023   |              |
| Diabetes mellitus                             | 0                     | 12/08/2022   |              |
| Diabetic nephropathy                          | 0                     | 12/08/2022   |              |
| Migraine                                      | 0                     | 12/08/2022   |              |
| Oedema                                        | 0                     | 12/08/2022   |              |
| Urinary ACR 30 or more                        | 0                     | 12/08/2022   |              |
| CKD stage 3                                   | 0                     | 01/02/2023   |              |
| Glomerular filtration rate reduced            | 0                     | 01/02/2023   |              |
| Myocardial infarction more than 12 months ago | 0                     | 12/08/2022   |              |
| Potassium high normal                         | 0                     | 27/02/2024   |              |
| Excluded Comorbidity                          | <b>Clinical Codes</b> | Rationale    | Make Relevar |
| None                                          | No overridden co      | omorbidities |              |

- A prompt box will appear where a reason for the exclusion will need to be entered.
- Selecting "Override Clinical Parameter" will save the reason entered.

|     | Override Clinical Parameter |                          |                             |  |
|-----|-----------------------------|--------------------------|-----------------------------|--|
| Con | dition resolved             | Enter reason for overrie | ding Migraine:              |  |
|     | CANCEL                      |                          | OVERRIDE CLINICAL PARAMETER |  |

• The excluded condition will now be displayed in the "Excluded Comorbidity" table with the date and reason for exclusion.

| Excluded Comorbidity                   | Clinical Codes                | Rationale                                                                               | Make Relevant |
|----------------------------------------|-------------------------------|-----------------------------------------------------------------------------------------|---------------|
| Migraine                               | 0                             | Condition resolved (27/02/2024)                                                         |               |
| Unsuitable Drug Class                  | Reason                        |                                                                                         | Make Suitable |
| Calcium Channel Blocker: Rate limiting | Significant risk o<br>blocker | f bradycardia due to interaction between Beta blocker and rate-limiting Calcium channel |               |

• If you would like to remove the exclusion, select the "Make Relevant" tick box.

| Excluded Comorbidity                   | Clinical Codes                | Rationale                                                                               | Make Relevant |
|----------------------------------------|-------------------------------|-----------------------------------------------------------------------------------------|---------------|
| Migraine                               | 0                             | Condition resolved (27/02/2024)                                                         |               |
| Unsuitable Drug Class                  | Reason                        |                                                                                         | Make Suitable |
| Calcium Channel Blocker: Rate limiting | Significant risk o<br>blocker | f bradycardia due to interaction between Beta blocker and rate-limiting Calcium channel |               |

• When selected, the condition will be taken into consideration in the ExpertCare decision-making process again.

| CLINICAL DETAILS                              |                       |                                                          | ?       |
|-----------------------------------------------|-----------------------|----------------------------------------------------------|---------|
| Relevant Comorbidity                          | <b>Clinical Codes</b> | Last Entry                                               | Exclude |
| Chronic kidney disease                        | 0                     | 01/02/2023                                               |         |
| Diabetes mellitus                             | 0                     | 12/08/2022                                               |         |
| Diabetic nephropathy                          | 0                     | 12/08/2022                                               |         |
| Migraine                                      | 0                     | Exclusion removed by: GMP_G6624249 on: 27/02/2024 : TEST |         |
| Oedema                                        | 0                     | 12/08/2022                                               |         |
| Urinary ACR 30 or more                        | •                     | 12/08/2022                                               |         |
| CKD stage 3                                   | 0                     | 01/02/2023                                               |         |
| Glomerular filtration rate reduced            | 0                     | 01/02/2023                                               |         |
| Myocardial infarction more than 12 months ago | 0                     | 12/08/2022                                               |         |
| Potassium high normal                         | •                     | 27/02/2024                                               |         |

## 4.2 The Unsuitable Drug Class Table

- The "Unsuitable Medication" table displays any contraindicated hypertensive drug classes for the patient. The relevant parameter which triggered the contraindication, i.e., drug allergy, or disease, will also be displayed.
- You can override a drug class that is regarded as unsuitable by selecting the "Make Suitable" tick box.
- If the "Make Suitable" tick box is greyed out, the drug class cannot be prescribed because of a significant drug interaction with one of the patient's current drugs. This cannot be overridden.

| Unsuitable Drug Class                  | Reason                                                                                                    | Make Suitable |
|----------------------------------------|----------------------------------------------------------------------------------------------------|---------------|
| Calcium Channel Blocker: Rate limiting | Significant risk of bradycardia due to interaction between Beta blocker and rate-limiting Calcium channel blocker |               |
| Aldosterone Antagonist                 | Potassium high normal: Spironolactone is not recommended                                                          |               |
| Thiazide Diuretics                     | Adverse reaction to drug containing sulfonamide: Avoid due to increased risk of hypersensitivity reaction.        |               |

• Please enter a reason for the override when the prompt box appears. Selecting "Override Drug CI" will save the reason entered.

| Enter reason for removing contraindication for TD: Patient is being monitored |                            | Override Dr                   | ug Cl                 |
|-------------------------------------------------------------------------------|----------------------------|-------------------------------|-----------------------|
|                                                                               | Datiant is being monitored | Enter reason for removing con | traindication for TD: |
|                                                                               |                            |                               |                       |

• The drug class will no longer be regarded as "Unsuitable" and will be taken into consideration when making medication recommendations.

• If the drug class was selected in error, please deselect the "Make Suitable" tick box.

| Unsuitable Drug Class                  | Reason                                                                                                    | Make Suitable |
|----------------------------------------|----------------------------------------------------------------------------------------------------|---------------|
| Aldosterone Antagonist                 | Potassium high normal: Spironolactone is not recommended                                                             |               |
| Calcium Channel Blocker: Rate limiting | Significant risk of bradycardia due to interaction between Beta blocker and rate-limiting Calcium channel<br>blocker |               |
| Thiazide Diuretics                     | Unsuitability overridden on 27/02/2024: Patient is being monitored                                                   |               |

• Once you are satisfied with the patient's clinical details, excluded any non-contributory conditions, and reviewed any unsuitable drug classes, select "Clinical Details Reviewed" to continue to the next screen.

| Unsuitable Drug Class                  | Reason                                                                                                    | Make Suitable |
|----------------------------------------|----------------------------------------------------------------------------------------------------|---------------|
| Calcium Channel Blocker: Rate limiting | Significant risk of bradycardia due to interaction between Beta blocker and rate-limiting Calcium channel blocker |               |
| Aldosterone Antagonist                 | Potassium high normal: Spironolactone is not recommended                                                          |               |
| Thiazide Diuretics                     | Adverse reaction to drug containing sulfonamide: Avoid due to increased risk of hypersensitivity reaction.        |               |
|                                        | CLINICAL DETAIL                                                                                                   | S REVIEWED    |

• For more information, click on the "?" icon to view the help section for this page.

| CLINICAL DETAILS       |                       |            | ?       |
|------------------------|-----------------------|------------|---------|
| Relevant Comorbidity   | <b>Clinical Codes</b> | Last Entry | Exclude |
| Chronic kidney disease | 6                     | 01/02/2023 |         |
| Diabetes mellitus      | •                     | 12/08/2022 |         |

# 5. Understanding the ExpertCare Treatment Plan

• The "Treatment Plan" screen indicates which drugs, currently taken by the patient, are compliant with the NICE guidelines applicable to all relevant comorbidities.

| 2 | ExpertCare                                                                                                    | (                                                                                                    | Search patients, forms and more                                                                                                    | UAT Feedback                                                                                 | 0                        |
|---|----------------------------------------------------------------------------------------------------|----------------------------------------------------------------------------------------------------|----------------------------------------------------------------------------------------------------|----------------------------------------------------------------------------------------------|--------------------------|
|   | Active patient in CMS: Ms Polly Expertcare                                                                    | Pipe - Alosdemo DOB: 01/01/1971 NH:                                                                                                    | 5 No: 311 995 9936                                                                                                    |                                                                                              |                          |
|   | Primary Condition                                                                                             | HYPERTENSION                                                                                                    |                                                                                                    |                                                                                              |                          |
| 1 |                                                                                                    | BP: 147/93 <b>个</b>                                                                                                    | Target BP: 140/90 eGFR: 40ml/min Ⅹ                                                                                                    | Potassium: 6mmol/l                                                                           |                          |
|   | Patient Status                                                                                                | TREATMENT PLA                                                                                                    | N                                                                                                    | TEP 3                                                                                        | - ?                      |
|   | Current Medication                                                                                            | NICE Recommendations                                                                                                    |                                                                                                    |                                                                                              |                          |
|   | Amlodipine 5mg tablets                                                                                        | Urinary ACR 30 or more: NG203 rec<br>Myocardial Infarction (ACS): NG185<br>Drug Interactions<br>Increased risk of adverse metabolic of | ommends an ACE inhibitor or Angiotensin-II blocker in adults with hypertension and a<br>recommends starting an ACE inhibitor (or Angiotensin-II blocker if intolerant) after a<br>effects when a Beta blocker and Thiazide are co-prescribed.                                                                                                    | an ACR of 30mg/mmol or more (ACR category )<br>myocardial infarction and continuing treatmen | A3).<br>t indefinitely.  |
|   | Bisoprolol 5mg tablets                                                                                        | Medication for Action                                                                                                    | Information                                                                                                    | NICE Concordance                                                                             | Action                   |
|   | Indapamide 1.5mg<br>modified-release tablets                                                                  | Thiazide-like Diuretics<br>Indapamide 1.5mg modified-release<br>tablets                                                                | Recommendation<br>NG136 advises a thiazide-like diuretic is selected when starting or changing a<br>thiazide; but conventional thiazides should be retained if the blood pressure is                                                                                                    | Drug class is contraindicated.                                                               | Select<br>Drug class C/I |
|   | Mefenamic acid 500mg<br>tablets                                                                               | One To Be Taken Each Morning<br>04/10/2023                                                                                             | controlled.<br>Contraindication<br>Adverse reaction to drug containing sulfonamide Avoid due to increased risk of<br>hypersensitivity reaction.                                                                                                    |                                                                                              |                          |
|   | Hypertension                                                                                                  |                                                                                                    | Caution<br>Use with caution in patients at risk of electrolyte imbalance for example nephrotic<br>syndrome or malnutrition.                                                                                                    |                                                                                              |                          |
|   |                                                                                                    |                                                                                                    | Distate mollitue lies with coution as may cause a deterioration in dycaemic                                                                                                    |                                                                                              |                          |
|   | <ul> <li>Clinical Details</li> </ul>                                                                          |                                                                                                    | control.                                                                                                    |                                                                                              |                          |
|   | <ul><li>Clinical Details</li><li>Treatment Plan</li></ul>                                                     |                                                                                                    | Control.<br>Glomerular filtration rate reduced Thiazides are ineffective when eGFR is less<br>than 30ml/min with the exception of Metolazone.<br>Monitoring                                                                                                    |                                                                                              |                          |
|   | <ul> <li>Clinical Details</li> <li>Treatment Plan</li> <li>NICE Recommendations</li> </ul>                    |                                                                                                    | Control.<br>Glomerular filtration rate reduced Thiazides are ineffective when eGFR is less<br>than 30ml/min with the exception of Metolazone.<br>Monitor electrolytes regularly especially on higher doses and in renal impairment<br>or corticoadrenal insufficiency<br>Routine Dosage                                                                   |                                                                                              |                          |
| ? | <ul> <li>Clinical Details</li> <li>Treatment Plan</li> <li>NICE Recommendations</li> <li>Help Info</li> </ul> |                                                                                                    | Control.<br>Glomerular filtration rate reduced Thiazides are ineffective when eGFR is less<br>than 30ml/min with the exception of Metolazone.<br>Monitoring<br>Monitor electrolytes regularly especially on higher doses and in renal impairment<br>or corticoadrenal insufficiency<br>Routine Dosage<br>Initially 1.5mg once daily. Maximum 2.5mg daily. |                                                                                              |                          |

- Treatment Plan Banner This section will display useful prescribing information to the user regarding the patient's current prescription.
  - **NICE Recommendations** Information displayed here is obtained from relevant NICE guidelines and will suggest to the user what should be done next, if applicable to the patient's current medication.
  - **Drug Interactions** Drug interaction advice is displayed for any bradycardia or hyperkalaemia interactions between the patient's current drugs.
- Step Button This button displays step advice from the NICE Hypertension Guideline (NG136) in line with the treatment step the patient is currently on.

| HYPERTENSION                                                                                                    |                                                                                                    |                                |                          |  |  |
|----------------------------------------------------------------------------------------------------|----------------------------------------------------------------------------------------------------|--------------------------------|--------------------------|--|--|
| BP: 147/93 <b>个</b>                                                                                                    | Target BP: 140/90 eGFR: 40ml/min 🕱                                                                                                    | Potassium: 6mmol/l             |                          |  |  |
| TREATMENT PLA                                                                                                    | N                                                                                                    | STEP 3                         | ?                        |  |  |
| NICE Recommendations<br>Urinary ACR 30 or more: NG203 recommends an ACE inhibitor or Angiotensin-II blocker in adults with hypertension and an ACR of 30mg/mmol or more (ACR category A3).<br>Myocardial Infarction (ACS): NG185 recommends starting an ACE inhibitor (or Angiotensin-II blocker if intolerant) after a myocardial infarction and continuing treatment indefinitely.<br>Drug Interactions<br>Increased risk of adverse metabolic effects when a Beta blocker and Thiazide are co-prescribed. |                                                                                                    |                                |                          |  |  |
| Medication for Action                                                                                                    | Information                                                                                                    | NICE Concordance               | Action                   |  |  |
| Thiazide-like Diuretics<br>Indapamide 1.5mg modified-release<br>tablets<br>One To Be Taken Each Morning<br>04/10/2023                                                                                                    | Recommendation         NG136 advises a thiazide-like diuretic is selected when starting or changing a thiazide; but conventional thiazides should be retained if the blood pressure is controlled.         Contraindication         Adverse reaction to drug containing sulfonamide Avoid due to increased risk o hypersensitivity reaction.         Caution         Use with caution in patients at risk of electrolyte imbalance for example nephro syndrome or malnutrition.         Diabetes mellitus       Use with caution as may cause a deterioration in glycaemic control | Drug class is contraindicated. | Select<br>Drug class C/I |  |  |

- Click on the "Step" button to see the treatment step advice.
- Click on "Close" to close the window.

| NICE Guidelines                                                                                                    |  |  |  |  |
|----------------------------------------------------------------------------------------------------|--|--|--|--|
| Patient is on Step 3 treatment for hypertension                                                                                                    |  |  |  |  |
| If hypertension is not controlled in adults taking the optimal tolerated doses of an ACE inhibitor or an ARB plus a CCB and a thiazide-like diuretic, regard them as<br>having resistant hypertension.<br>Before considering Step 4 treatment for a person with resistant hypertension: confirm elevated clinic blood pressure measurements using ambulatory or home<br>blood pressure recordings & assess for postural hypotension & discuss adherence.<br>For people with confirmed resistant hypertension, consider adding a fourth antihypertensive drug as Step 4 treatment or seeking specialist advice. |  |  |  |  |
| CLOSE                                                                                                    |  |  |  |  |

• **Medication for Action** – This section displays the drug class and drug name of the patient's current medication that the user is still to action.

| TREATMENT PLA                                                                                                    | N ST                                                                                                    | TEP 3 📩 🗧                                                                                       | ?                        |
|----------------------------------------------------------------------------------------------------|----------------------------------------------------------------------------------------------------|-------------------------------------------------------------------------------------------------|--------------------------|
| NICE Recommendations<br>Urinary ACR 30 or more: NG203 rec<br>Myocardial Infarction (ACS): NG185<br>Drug Interactions<br>Increased risk of adverse metabolic | ommends an ACE inhibitor or Angiotensin-II blocker in adults with hypertension and a<br>i recommends starting an ACE inhibitor (or Angiotensin-II blocker if intolerant) after a i<br>effects when a Beta blocker and Thiazide are co-prescribed.                                                                                                    | n ACR of 30mg/mmol or more (ACR category A3<br>myocardial infarction and continuing treatment i | ).<br>ndefinitely.       |
| Medication for Action                                                                                                    | Information                                                                                                    | NICE Concordance                                                                                | Action                   |
| Thiazide-like Diuretics<br>Indapamide 1.5mg modified-release<br>tablets<br>One To Be Taken Each Morning<br>04/10/2023                                       | <ul> <li>Recommendation</li> <li>NG136 advises a thiazide-like diuretic is selected when starting or changing a thiazide; but conventional thiazides should be retained if the blood pressure is controlled.</li> <li>Contraindication</li> <li>Adverse reaction to drug containing sulfonamide Avoid due to increased risk of hypersensitivity reaction.</li> <li>Caution</li> <li>Use with caution in patients at risk of electrolyte imbalance for example nephrotic syndrome or malnutrition.</li> <li>Diabetes mellitus Use with caution as may cause a deterioration in glycaemic control.</li> <li>Glomerular filtration rate reduced Thiazides are ineffective when eGFR is less than 30ml/min with the exception of Metolazone.</li> <li>Monitor electrolytes regularly especially on higher doses and in renal impairment or corticoadrenal insufficiency</li> <li>Routine Dosage</li> <li>Initially 1.5mg once daily. Maximum 2.5mg daily.</li> </ul> | Drug class is contraindicated.                                                                  | Select<br>Drug class C/I |
| Beta Blocker<br>Bisoprolol 5mg tablets<br>One To Be Taken Each Day<br>04/10/2023                                                                            | Recommendation<br>Myocardial Infarction (ACS) NG185 recommends starting a Beta blocker after a<br>myocardial infarction and continuing treatment for at least 12 months.<br>Caution<br>Diabetes mellitus Use with caution as symptoms of hypoglycaemia may be<br>masked.<br>Routine Dosage<br>Initially 5mg once daily. Maximum 20mg daily.<br>Dose adjustment                                                                                                    | NICE concordant.<br>Hypertension NG136 at step 4<br>Acute Coronary Syndrome NG185               | Select                   |

Information – The information in this section is triggered by the patient's current medication and relevant comorbidities, as well as drug allergy codes obtained from the patient record. ExpertCare displays useful information regarding drug cautions, drug monitoring, recommended prescribing, discontinuation advice, and contraindications. The information is gathered from various approved and verified resources, such as product SPCs, BNF, and NICE. ExpertCare also advises on the Routine Dosage of a drug for hypertension and will give Dose Adjustment advice where needed for patients with hepatic impairment or reduced glomerular filtration rates. Dosage information is gathered from the approved and verified resources as mentioned in the proceeding statement.

| TREATMENT PLA                                                                                                    | N s                                                                                                    | TEP 3 📩 🗧                                                                                       | ?                        |
|----------------------------------------------------------------------------------------------------|----------------------------------------------------------------------------------------------------|-------------------------------------------------------------------------------------------------|--------------------------|
| NICE Recommendations<br>Urinary ACR 30 or more: NG203 reco<br>Myocardial Infarction (ACS): NG185<br>Drug Interactions<br>Increased risk of adverse metabolic e | ommends an ACE inhibitor or Angiotensin-II blocker in adults with hypertension and a<br>recommends starting an ACE inhibitor (or Angiotensin-II blocker if intolerant) after a<br>effects when a Beta blocker and Thiazide are co-prescribed.                                                                                                    | n ACR of 30mg/mmol or more (ACR category A3<br>myocardial infarction and continuing treatment i | ).<br>ndefinitely.       |
| Medication for Action                                                                                                    | Information                                                                                                    | NICE Concordance                                                                                | Action                   |
| Thiazide-like Diuretics<br>Indapamide 1.5mg modified-release<br>tablets<br>One To Be Taken Each Morning<br>04/10/2023                                          | <ul> <li>Recommendation</li> <li>NG136 advises a thiazide-like diuretic is selected when starting or changing a thiazide; but conventional thiazides should be retained if the blood pressure is controlled.</li> <li>Contraindication</li> <li>Adverse reaction to drug containing sulfonamide Avoid due to increased risk of hypersensitivity reaction.</li> <li>Caution</li> <li>Use with caution in patients at risk of electrolyte imbalance for example nephrotic syndrome or malnutrition.</li> <li>Diabetes mellitus Use with caution as may cause a deterioration in glycaemic control.</li> <li>Glomerular filtration rate reduced Thiazides are ineffective when eGFR is less than 30ml/min with the exception of Metolazone.</li> <li>Monitor electrolytes regularly especially on higher doses and in renal impairment or corticoadrenal insufficiency</li> <li>Routine Dosage</li> <li>Initially 1.5mg once daily. Maximum 2.5mg daily.</li> </ul> | Drug class is contraindicated.                                                                  | Select<br>Drug class C/I |
| Beta Blocker<br><b>Bisoprolol 5mg tablets</b><br>One To Be Taken Each Day<br>04/10/2023                                                                        | <b>Recommendation</b><br>Myocardial Infarction (ACS) NG185 recommends starting a Beta blocker after a<br>myocardial infarction and continuing treatment for at least 12 months.<br><i>Caution</i><br>Diabetes mellitus Use with caution as symptoms of hypoglycaemia may be<br>masked.<br><i>Routine Dosage</i><br>Initially 5mg once daily. Maximum 20mg daily.<br><i>Dose adjustment</i>                                                                                                    | NICE concordant.<br>Hypertension NG136 at step 4<br>Acute Coronary Syndrome NG185               | Select                   |

 NICE Concordance – In this section, ExpertCare will provide recommendations regarding the patient's current medication. Recommendations will be in accordance with the NICE guidelines on hypertension (NG136), taking into account the main pathway comorbidities which include diabetes (NG136), ACR > 30 (NG203), angina (CG126), atrial fibrillation (NG196), previous myocardial infarction (NG185), and heart failure (NG106). A medication that is regarded as unsuitable, either because of a contraindication or noncompliance with NICE treatment guidelines, will be displayed against a red background. Drugs that are concordant with current NICE treatment guidelines, will display against a green background.

| TREATMENT PLA                                                                                                    | N s                                                                                                    | TEP 3 📕 🛓                                                                                       | • ?                      |
|----------------------------------------------------------------------------------------------------|----------------------------------------------------------------------------------------------------|-------------------------------------------------------------------------------------------------|--------------------------|
| NICE Recommendations<br>Urinary ACR 30 or more: NG203 reco<br>Myocardial Infarction (ACS): NG185<br>Drug Interactions<br>Increased risk of adverse metabolic e | ommends an ACE inhibitor or Angiotensin-II blocker in adults with hypertension and a<br>recommends starting an ACE inhibitor (or Angiotensin-II blocker if intolerant) after a<br>effects when a Beta blocker and Thiazide are co-prescribed.                                                                                                    | n ACR of 30mg/mmol or more (ACR category A3<br>myocardial infarction and continuing treatment i | 3).<br>ndefinitely.      |
| Medication for Action                                                                                                    | Information                                                                                                    | NICE Concordance                                                                                | Action                   |
| Thiazide-like Diuretics<br>Indapamide 1.5mg modified-release<br>tablets<br>One To Be Taken Each Morning<br>04/10/2023                                          | <ul> <li>Recommendation</li> <li>NG136 advises a thiazide-like diuretic is selected when starting or changing a thiazide; but conventional thiazides should be retained if the blood pressure is controlled.</li> <li>Contraindication</li> <li>Adverse reaction to drug containing sulfonamide Avoid due to increased risk of hypersensitivity reaction.</li> <li>Caution</li> <li>Use with caution in patients at risk of electrolyte imbalance for example nephrotic syndrome or malnutrition.</li> <li>Diabetes mellitus Use with caution as may cause a deterioration in glycaemic control.</li> <li>Glomerular filtration rate reduced Thiazides are ineffective when eGFR is less than 30ml/min with the exception of Metolazone.</li> <li>Monitor electrolytes regularly especially on higher doses and in renal impairment or corticoadrenal insufficiency</li> <li>Routine Dosage</li> <li>Initially 1.5mg once daily. Maximum 2.5mg daily.</li> </ul> | Drug class is contraindicated.                                                                  | Select<br>Drug class C/I |
| Beta Blocker<br><b>Bisoprolol 5mg tablets</b><br>One To Be Taken Each Day<br>04/10/2023                                                                        | Recommendation<br>Myocardial Infarction (ACS) NG185 recommends starting a Beta blocker after a<br>myocardial infarction and continuing treatment for at least 12 months.<br>Caution<br>Diabetes mellitus Use with caution as symptoms of hypoglycaemia may be<br>masked.<br>Routine Dosage<br>Initially 5mg once daily. Maximum 20mg daily.<br>Dose adjustment                                                                                                    | NICE concordant.<br>Hypertension NG136 at step 4<br>Acute Coronary Syndrome NG185               | Select                   |

• Action Drop-down Menu – You will be prompted to make a decision for each of the patient's current drugs using the drug optimisation drop-down menu. Any drugs that are not licensed for the use in hypertension will display the text 'Not licensed' in red below the drop-down menu.

| 1 | TREATMENT PLA                                                                                                    | N ST                                                                                                    | TEP 3 📩 🗧                                                                                       | • ?                      |
|---|----------------------------------------------------------------------------------------------------|----------------------------------------------------------------------------------------------------|-------------------------------------------------------------------------------------------------|--------------------------|
|   | NICE Recommendations<br>Urinary ACR 30 or more: NG203 reco<br>Myocardial Infarction (ACS): NG185<br>Drug Interactions<br>Increased risk of adverse metabolic e | ommends an ACE inhibitor or Angiotensin-II blocker in adults with hypertension and a<br>recommends starting an ACE inhibitor (or Angiotensin-II blocker if intolerant) after a<br>effects when a Beta blocker and Thiazide are co-prescribed.                                                                                                    | n ACR of 30mg/mmol or more (ACR category A3<br>myocardial infarction and continuing treatment i | ).<br>ndefinitely.       |
|   | Medication for Action                                                                                                    | Information                                                                                                    | NICE Concordance                                                                                | Action                   |
|   | Thiazide-like Diuretics<br>Indapamide 1.5mg modified-release<br>tablets<br>One To Be Taken Each Morning<br>04/10/2023                                          | <ul> <li>Recommendation</li> <li>NG136 advises a thiazide-like diuretic is selected when starting or changing a thiazide; but conventional thiazides should be retained if the blood pressure is controlled.</li> <li>Contraindication</li> <li>Adverse reaction to drug containing sulfonamide Avoid due to increased risk of hypersensitivity reaction.</li> <li>Caution</li> <li>Use with caution in patients at risk of electrolyte imbalance for example nephrotic syndrome or malnutrition.</li> <li>Diabetes mellitus Use with caution as may cause a deterioration in glycaemic control.</li> <li>Glomerular filtration rate reduced Thiazides are ineffective when eGFR is less than 30ml/min with the exception of Metolazone.</li> <li>Monitor electrolytes regularly especially on higher doses and in renal impairment or corticoadrenal insufficiency</li> <li>Routine Dosage</li> <li>Initially 1.5mg once daily. Maximum 2.5mg daily.</li> </ul> | Drug class is contraindicated.                                                                  | Select<br>Drug class C/I |
|   | Beta Blocker<br><b>Bisoprolol 5mg tablets</b><br>One To Be Taken Each Day<br>04/10/2023                                                                        | Recommendation<br>Myocardial Infarction (ACS) NG185 recommends starting a Beta blocker after a<br>myocardial infarction and continuing treatment for at least 12 months.<br>Caution<br>Diabetes mellitus Use with caution as symptoms of hypoglycaemia may be<br>masked.<br>Routine Dosage<br>Initially 5mg once daily. Maximum 20mg daily.<br>Dose adjustment                                                                                                    | NICE concordant.<br>Hypertension NG136 at step 4<br>Acute Coronary Syndrome NG185               | Select                   |

#### 5.1 How to use the "Action" drop-down menu

- The next action that should be taken for each current drug the patient is on must be selected from the "Action" drop-down menu before completing the ExpertCare consultation.
- The following optimisation and/or replacement actions are available:

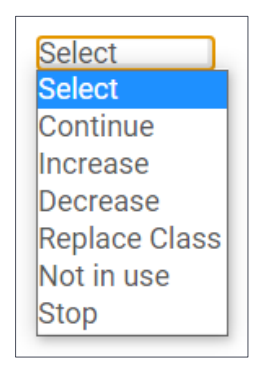

- Continue Select this option if you wish to continue a drug.
- Increase Select this option if you would like to optimise the drug dose by increasing it.
- **Decrease** Select this option if you would like to optimise the drug dose by decreasing it (i.e., if a patient's BP is normal/low).
- **Replace Class** Use this option if you would like to replace a non-recommended drug class.
- **Replace Drug** This option is available only when a drug class is green and recommended and you would like to switch a patient to a different drug in the same recommended class, or when a drug within a recommended class is contraindicated because of another comorbidity.
- **Not in use** Please use this option when a drug shows in ExpertCare as current, but the patient may no longer be taking it.
- **Stop** Select this option if you wish to stop a drug.
- The "Action" drop-down menu will always be on the "Select" option by default. Once you have selected an action on the drop-down menu for a drug, it will move to the bottom of the list with the action indicated either in green (when continuing or optimising), or in red (when replacing or stopping).

• **Continued Medication** – This section displays any drugs that have been actioned as "Continue", "Increase", or "Decrease" during the ExpertCare session.

| Continued Medication                                                                                                    | Information                                                                                                    | NICE Concordance                                                                  | Action    |
|----------------------------------------------------------------------------------------------------|----------------------------------------------------------------------------------------------------|-----------------------------------------------------------------------------------|-----------|
| Beta Blocker<br>Bisoprolol 5mg tablets<br>One To Be Taken Each Day<br>04/10/2023<br>Continue                                   | Recommendation         Myocardial Infarction (ACS) NG185 recommends starting a Beta blocker after a myocardial infarction and continuing treatment for at least 12 months.         Caution         Diabetes mellitus Use with caution as symptoms of hypoglycaemia may be masked.         Routine Dosage         Initially 5mg once daily. Maximum 20mg daily.         Dose adjustment         Glomerular filtration rate reduced Maximum 10mg once daily when eGFR less than 20ml/min.         Unlicensed         Myocardial Infarction (ACS) Not licensed for post-infarct prophylaxis. | NICE concordant.<br>Hypertension NG136 at step 4<br>Acute Coronary Syndrome NG185 | Continued |
| Calcium Channel Blocker: Non rate-<br>limiting<br>Amlodipine 5mg tablets<br>One To Be Taken Each Day<br>04/10/2023<br>Continue | <i>Routine Dosage</i><br>Initially 5mg once daily. Maximum 10mg daily.                                                                                                    | NICE concordant.<br>Hypertension NG136                                            | Continued |

• Started Medication – This section displays new drugs added to the patient's treatment for conformance with NICE guidelines for hypertension as recommended by ExpertCare during the session.

| Started Medication                                                                       | Information                                                                                                    | NICE Concordance                                                                                        | Action  |
|------------------------------------------------------------------------------------------|----------------------------------------------------------------------------------------------------|----------------------------------------------------------------------------------------------------|---------|
| Angiotensin Converting Enzyme<br>Ramipril<br>27/02/2024<br>New drug replacing Indapamide | <ul> <li>Recommendation</li> <li>Myocardial Infarction (ACS) NG185 recommends starting an ACE inhibitor (or Angiotensin-II blocker if intolerant) after a myocardial infarction and continuing treatment indefinitely.</li> <li>Urinary ACR 30 or more NG203 recommends an ACE inhibitor or Angiotensin-II blocker in adults with hypertension and an ACR of 30mg/mmol or more (ACR category A3).</li> <li>Recommendation</li> <li>Diabetes mellitus NG136 recommends an ACE inhibitor or Angiotensin-II blocker at step 1 for adults with type 2 diabetes irrespective of age or family origin.</li> <li>Caution</li> <li>Glomerular filtration rate reduced Initially start on low dose and titrate cautiously due to increased risk of hyperkalaemia/deterioration in renal function.</li> <li>Chronic kidney disease NG203 advises discontinuation of an ACE inhibitor or Angiotensin-II blocker.</li> </ul> | NICE concordant.<br>Hypertension NG136<br>Acute Coronary Syndrome NG185<br>Chronic kidney disease NG203 | Started |

• **Stopped Medication** – This section displays any drugs stopped, not in use, or replaced during the ExpertCare session.

| Stopped Medication                                                                                                    | Information                                                                                                    | NICE Concordance | Action                    |
|----------------------------------------------------------------------------------------------------|----------------------------------------------------------------------------------------------------|------------------|---------------------------|
| Thiazide-like Diuretics<br>Indapamide 1.5mg modified-release tablets<br>One To Be Taken Each Morning<br>04/10/2023<br>Replaced by Ramipril | <i>Contraindication</i><br>Adverse reaction to drug containing sulfonamide Avoid due to increased risk of hypersensitivity reaction. |                  | Stopped<br>Drug class C/I |

## 5.2 How to use the "NICE Recommendations" to replace a drug

- If ExpertCare recommends that a drug needs to be replaced because of non-conformance to NICE guidelines or a contraindication, you can do so by using the "Action" drop-down menu.
- Select the "Replace Class" option from the "Action" drop-down menu.

| NICE Recommendations<br>Urinary ACR 30 or more: NG203 reco<br>Myocardial Infarction (ACS): NG185<br>Drug Interactions<br>Increased risk of adverse metabolic of | mmends an ACE inhibitor or Angiotensin-II blocker in adults with hypertension and an recommends starting an ACE inhibitor (or Angiotensin-II blocker if intolerant) after a referets when a Beta blocker and Thiazide are co-prescribed.                                                                                                    | n ACR of 30mg/mmol or more (ACR category A myocardial infarction and continuing treatment | 3).<br>indefinitely.                                                                        |
|----------------------------------------------------------------------------------------------------|----------------------------------------------------------------------------------------------------|-------------------------------------------------------------------------------------------|---------------------------------------------------------------------------------------------|
| Medication for Action                                                                                                    | Information                                                                                                    | NICE Concordance                                                                          | Action                                                                                      |
| Thiazide-like Diuretics<br>Indapamide 1.5mg modified-release<br>tablets<br>One To Be Taken Each Morning<br>04/10/2023                                           | <ul> <li>Recommendation</li> <li>NG136 advises a thiazide-like diuretic is selected when starting or changing a thiazide; but conventional thiazides should be retained if the blood pressure is controlled.</li> <li>Contraindication</li> <li>Adverse reaction to drug containing sulfonamide Avoid due to increased risk of hypersensitivity reaction.</li> <li>Caution</li> <li>Use with caution in patients at risk of electrolyte imbalance for example nephrotic syndrome or malnutrition.</li> <li>Diabetes mellitus Use with caution as may cause a deterioration in glycaemic control.</li> <li>Glomerular filtration rate reduced Thiazides are ineffective when eGFR is less than 30ml/min with the exception of Metolazone.</li> <li>Monitor electrolytes regularly especially on higher doses and in renal impairment or corticoadrenal insufficiency</li> <li>Routine Dosage</li> <li>Initially 1 5mg once daily. Maximum 2 5mg daily</li> </ul> | Drug class is contraindicated.                                                            | Select<br>Select<br>Continue<br>Increase<br>Decrease<br>Replace Class<br>Not in use<br>Stop |

• Once you have made your selection, the "Next Recommended Drug Class" window will open. ExpertCare will then display the next recommended drug class for the patient to achieve conformance with NICE guidelines for hypertension and relevant comorbidities.

| NEXT RE                                                                                           | COMMENDED DRUG CLASS                                                                                                    |             | ?          |
|---------------------------------------------------------------------------------------------------|----------------------------------------------------------------------------------------------------|-------------|------------|
| 🗏 Renin /                                                                                         | Angiotensin System                                                                                                    |             |            |
| Recommendation                                                                                    |                                                                                                    |             |            |
| Myocardial Infarction<br>NG185 recommends                                                         | <b>n (ACS)</b> :<br>s starting an ACE inhibitor (or Angiotensin-II blocker if intolerant) after a myocardial infarction and continuing treatment indefinitely.                                                                                                    |             |            |
| Urinary ACR 30 or m<br>NG203 recommends<br><i>Recommendation</i>                                  | nore:<br>s an ACE inhibitor or Angiotensin-II blocker in adults with hypertension and an ACR of 30mg/mmol or more (ACR category A3).                                                                                                    |             |            |
| Diabetes mellitus:<br>NG136 recommends<br><i>Caution</i>                                          | s an ACE inhibitor or Angiotensin-II blocker at step 1 for adults with type 2 diabetes irrespective of age or family origin.                                                                                                    |             |            |
| Glomerular filtration<br>Initially start on low o                                                 | ı <b>rate reduced</b> :<br>dose and titrate cautiously due to increased risk of hyperkalaemia/deterioration in renal function.                                                                                                    |             |            |
| Chronic kidney disea<br>NG203 advises disco<br>Initiation                                         | ase:<br>ontinuation of an ACE inhibitor or Angiotensin-II blocker if the serum potassium increases to 6.0mmol/litre.                                                                                                    |             |            |
| NICE CKS advises ch                                                                               | necking serum electrolytes/renal function before treatment and 1 to 2 weeks after initiation or dose increase and then annually.                                                                                                    |             |            |
| <b>Chronic kidney disea</b><br>NG203 advises agair<br><b>Dose adiustment</b>                      | ase:<br>nst starting an ACE inhibitor or Angiotensin-II blocker in chronic kidney disease if the pre-treatment serum potassium is greater than 5.0mmol/litre.                                                                                                    |             |            |
| Chronic kidney disea<br>NG203 advises stopp<br>NG203 advises do no<br>1 to 2 weeks.<br>Monitorina | ase:<br>ping or reducing the dose of an ACE inhibitor or Angiotensin-II blocker if the eGFR falls more than 25% or the creatinine rises more than 30%.<br>ot modify the dose of ACE inhibitor or Angiotensin-II blocker if the fall in eGFR is less than 25% or rise in creatinine is less than 30% but instead repea | t renal fun | ction aft€ |
| NICE CKS recommen                                                                                 | nds monitoring serum electrolytes and renal function annually with more frequent tests in renal impairment and the elderly.                                                                                                    |             |            |
| - Angiote                                                                                         | nsin Receptor Blocker                                                                                                    |             |            |
| Losartan                                                                                          | Indication                                                                                                    |             | A          |
|                                                                                                   | Diabetic nephropathy:<br>Licensed for type 2 diabetic nephropathy.<br>Routine Dosage                                                                                                    | J           |            |
|                                                                                                   | Initially 50mg once daily or with diuretics/elderly 25mg daily. Maximum 100mg daily.<br>Dose adjustment                                                                                                    |             |            |
|                                                                                                   | Glomerular filtration rate reduced                                                                                                    |             |            |

 Information from the product SPC regarding the drug class, as well as any specific warnings or indications that apply to individual drugs, will be displayed. Recommended routine dosage advice for hypertension is also displayed for each drug in a drug class, with dose adjustment advice included for patients with hepatic impairment or reduced glomerular filtration rates. • Once the patient has agreed to start on the recommended medication, you can select a drug from the list provided. If your practice or PCN have opted for the local formulary functionality in ExpertCare, drugs on the formulary will be indicated with a "capsule" icon.

| Angiote  | Angiotensin Receptor Blocker                                                                                                    |     |  |  |
|----------|----------------------------------------------------------------------------------------------------|-----|--|--|
| Losartan | <i>Indication</i><br><b>Diabetic nephropathy</b> :<br>Licensed for type 2 diabetic nephropathy.<br><i>Routine Dosage</i>                              | □ 🔏 |  |  |
|          | Initially 50mg once daily or with diuretics/elderly 25mg daily. Maximum 100mg daily.<br><i>Dose adjustment</i><br>Glomerular fultration rate reduced: |     |  |  |

• If you decide not to replace the drug with one of the drugs provided on the "Next Recommended Drug Class" window, select the "Return/Cancel" button.

| Routine Dosage<br>Initially 40mg once daily or elderly 20mg daily. Maximum 80mg daily.<br>Dose adjustment<br>Glomerular filtration rate reduced:<br>Initially 20mg once daily. |               |                              |
|----------------------------------------------------------------------------------------------------|---------------|------------------------------|
|                                                                                                    | RETURN/CANCEL | RECOMMENDED DRUGS UNSUITABLE |

• If you decide that the recommended new drug class is not suitable for your patient, select the "Recommended Drugs Unsuitable" button.

| Routine Dosage<br>Initially 40mg once daily or elderly 20mg daily. Maximum 80mg daily.<br>Dose adjustment<br>Glomerular filtration rate reduced:<br>Initially 20mg once daily. |               |                              |
|----------------------------------------------------------------------------------------------------|---------------|------------------------------|
|                                                                                                    | RETURN/CANCEL | RECOMMENDED DRUGS UNSUITABLE |

• You will be prompted to confirm your decision.

|        | Confirm Unsuitability                                         |
|--------|---------------------------------------------------------------|
|        | Angiotensin Converting Enzyme<br>Angiotensin Receptor Blocker |
| CANCEL | CONFIRM                                                       |

- Select "Confirm". The next NICE recommended drug class will be displayed in the window. The unsuitable drug class will now display in the "Unsuitable Medication" table on the "Clinical Details" screen (see section 4.2) and will not be available for reselection.
- If this was done in error, please navigate back to the "Clinical Details" screen and select the "Make Suitable" tick box.

| Unsuitable Drug Class                  | Reason                                                                                                    | Make Suitable |
|----------------------------------------|----------------------------------------------------------------------------------------------------|---------------|
| Angiotensin Converting Enzyme          | Practitioner/Patient considers ACE inhibitor unsuitable.                                                                      |               |
| Aldosterone Antagonist                 | Potassium high normal: Spironolactone is not recommended                                                                      |               |
| Thiazide Diuretics                     | Adverse reaction to drug containing sulfonamide: Avoid due to increased risk of hypersensitivity reaction.                    |               |
| Angiotensin Receptor Blocker           | Practitioner/Patient considers angiotensin-II blocker unsuitable.                                                             |               |
| Renin Angiotensin System               | Practitioner/Patient considers ACE inhibitor unsuitable and Practitioner/Patient considers angiotensin-II blocker unsuitable. |               |
| Calcium Channel Blocker: Rate limiting | Significant risk of bradycardia due to interaction between Beta blocker and rate-limiting Calcium channel blocker             |               |

• After you have selected an action from the "Action" drop-down menu for all current drugs, the following will occur.

- The replaced medication will now show in the "Stopped Medication" section with an indication of which drug it was replaced by.

| Stopped Medication                                                                                                    | Information                                                                                                    | NICE Concordance | Action                    |
|----------------------------------------------------------------------------------------------------|----------------------------------------------------------------------------------------------------|------------------|---------------------------|
| Thiazide-like Diuretics<br>Indapamide 1.5mg modified-release tablets<br>One To Be Taken Each Morning<br>04/10/2023<br>Replaced by Ramipril | <i>Contraindication</i><br>Adverse reaction to drug containing sulfonamide Avoid due to increased risk of hypersensitivity reaction. |                  | Stopped<br>Drug class C/I |

- The new drug will show in the "Started Medication" section.

| Started Medication                                                                       | Information                                                                                                    | NICE Concordance                                                                                        | Action  |
|------------------------------------------------------------------------------------------|----------------------------------------------------------------------------------------------------|----------------------------------------------------------------------------------------------------|---------|
| Angiotensin Converting Enzyme<br>Ramipril<br>27/02/2024<br>New drug replacing Indapamide | Recommendation         Myocardial Infarction (ACS) NG185 recommends starting an ACE inhibitor (or Angiotensin-II blocker if intolerant) after a myocardial infarction and continuing treatment indefinitely.         Urinary ACR 30 or more NG203 recommends an ACE inhibitor or Angiotensin-II blocker in adults with hypertension and an ACR of 30mg/mmol or more (ACR category A3).         Recommendation         Diabetes mellitus NG136 recommends an ACE inhibitor or Angiotensin-II blocker at step 1 for adults with type 2 diabetes irrespective of age or family origin.         Caution         Glomerular filtration rate reduced Initially start on low dose and titrate cautiously due to increased risk of hyperkalaemia/deterioration in renal function.         Chronic kidney disease NG203 advises discontinuation of an ACE inhibitor or Angiotensin-II blocker if the serum potassium increases to 6.0mmol/litre. | NICE concordant.<br>Hypertension NG136<br>Acute Coronary Syndrome NG185<br>Chronic kidney disease NG203 | Started |

- Drugs that were either "Continued", "Increased", or "Decreased" will display in the "Continued Medication" section.

| Continued Medication                                                                                                    | Information                                                                                                    | NICE Concordance                                                                  | Action    |
|----------------------------------------------------------------------------------------------------|----------------------------------------------------------------------------------------------------|-----------------------------------------------------------------------------------|-----------|
| Beta Blocker<br>Bisoprolol 5mg tablets<br>One To Be Taken Each Day<br>04/10/2023<br>Continue                                   | Recommendation         Myocardial Infarction (ACS) NG185 recommends starting a Beta blocker after a myocardial infarction and continuing treatment for at least 12 months.         Caution         Diabetes mellitus Use with caution as symptoms of hypoglycaemia may be masked.         Routine Dosage         Initially 5mg once daily. Maximum 20mg daily.         Dose adjustment         Glomerular filtration rate reduced Maximum 10mg once daily when eGFR less than 20ml/min.         Unlicensed         Myocardial Infarction (ACS) Not licensed for post-infarct prophylaxis. | NICE concordant.<br>Hypertension NG136 at step 4<br>Acute Coronary Syndrome NG185 | Continued |
| Calcium Channel Blocker: Non rate-<br>limiting<br>Amlodipine 5mg tablets<br>One To Be Taken Each Day<br>04/10/2023<br>Continue | <i>Routine Dosage</i><br>Initially 5mg once daily. Maximum 10mg daily.                                                                                                    | NICE concordant.<br>Hypertension NG136                                            | Continued |

## 5.3 How to add another drug

• If the patient's current blood pressure is raised and you would like to add another NICE recommended drug to bring the patient's blood pressure under control, you can do so by selecting the "Add Another Drug" button or selecting "NICE Recommendations" in the tree view.

| Primary Condition                                                                                                    | HYPERTENSION                                                                                                    |                                                                                                    |                  |                                     |
|----------------------------------------------------------------------------------------------------|----------------------------------------------------------------------------------------------------|----------------------------------------------------------------------------------------------------|------------------|-------------------------------------|
|                                                                                                    | BP: 147/93 <b>↑</b>                                                                                                    | Target BP: 140/90                                                                                                    | eGFR: 40ml/min 🕱 | Potas                               |
| Patient Status                                                                                                    | TREATMENT PLAN                                                                                                    |                                                                                                    | STEP 3           |                                     |
| Current Medication                                                                                                    | NICE Recommendations<br>Drug Interactions                                                                                      |                                                                                                    |                  |                                     |
| Amlodipine 5mg tablets                                                                                                    | Continued Medication                                                                                                    | Information                                                                                                    |                  |                                     |
| Bisoprolol 5mg tablets<br>Indapamide 1.5mg<br>modified-release tablets<br>Mefenamic acid 500mg<br>tablets<br>Hypertension | Beta Blocker<br>Bisoprolol 5mg tablets<br>One To Be Taken Each Day<br>04/10/2023<br>Continue                                   | Recommendation         Myocardial Infarction (ACS) NG185 recommends starting a Beta blocker after a myocardial infarction and continuing treatment for at least 12 months.         Caution         Diabetes mellitus Use with caution as symptoms of hypoglycaemia may be masked.         Routine Dosage         Initially 5mg once daily. Maximum 20mg daily.         Dose adjustment         Glomerular filtration rate reduced Maximum 10mg once daily when eGFR less than 20ml/min.         Unlicensed         Myocardial Infarction (ACS) Not licensed for post-infarct prophylaxis. |                  | myocardial<br>ked.<br>nan 20ml/min. |
| <ul> <li>Clinical Details</li> <li>Treatment Plan</li> <li>NICE Decomposed editors</li> </ul>                             | Calcium Channel Blocker: Non rate-<br>limiting<br>Amlodipine 5mg tablets<br>One To Be Taken Each Day<br>04/10/2023<br>Continue | <i>Routine Dosage</i><br>Initially 5mg once daily. Maximur                                                                                                    | n 10mg daily.    |                                     |
| NICE Recommendations                                                                                                    | Started Medication                                                                                                    | Information                                                                                                    |                  |                                     |
| Pelp Info                                                                                                    | Angiotensin Converting Enzyme<br>Ramipril<br>27/02/2024                                                                        | Recommendation<br>Myocardial Infarction (ACS) NG185 recommends starting an ACE inhibitor (or Angiotensin-II<br>blocker if intelerant) after a myocardial infarction and continuing treatment indefinitely                                                                                                    |                  |                                     |

• Please note that the "Add Another Drug" button and "NICE Recommendations" will only become available once a selection from the "Action" drop-down menu for all current drugs has been made.

| Stopped Medication                                                                                                    | Information                                                                                                    | NICE Concordance | Action                 |
|----------------------------------------------------------------------------------------------------|----------------------------------------------------------------------------------------------------|------------------|------------------------|
| Thiazide-like Diuretics<br>Indapamide 1.5mg modified-release tablets<br>One To Be Taken Each Morning<br>04/10/2023<br>Replaced by Ramipril | Contraindication<br>Adverse reaction to drug containing sulfonamide Avoid due to increased risk of hypersensitivity<br>reaction. |                  | Stopped Drug class C/I |
|                                                                                                    |                                                                                                    | END CONSULTATION | ADD ANOTHER DRUG       |

- The "Next Recommended Drug Class" window will appear, and ExpertCare will recommend an additional drug class to keep the patient's blood pressure under control whilst achieving conformance with the NICE guidelines.
- Select a drug from the suggested list on the "Next Recommended Drug Class" window, as explained in section 5.2.
- The newly added drug will now display in the "Started Medication" section with the wording "New Drug" added in green.

| Started Medication                                   | Information                                                                                                    | NICE Concordance                                 | Action  |
|------------------------------------------------------|----------------------------------------------------------------------------------------------------|--------------------------------------------------|---------|
| Alpha Blocker<br>Doxazosin<br>27/02/2024<br>New drug | <i>Routine Dosage</i><br>Initially 1mg once daily up to 16mg daily. Modified release 4mg once daily up to 8mg once daily. | NICE concordant.<br>Hypertension NG136 at step 4 | Started |

## 5.4 What to do when a drug is not recommended

- ExpertCare will indicate that a drug is not recommended either because of non-conformance with NICE guidelines or because the drug or drug class is contraindicated for the patient.
- You should consider the recommendation and then indicate by using the "Action" drop-down menu what the next action will be:
  - "Continue" the drug as the patient may need it for another comorbidity not relevant to hypertension and related conditions.
  - "Decrease" the dose to start tapering the patient off the drug.
  - "Replace Drug Class" to replace the drug with one from a suitable drug class for the patient that is conformant with NICE guidelines.
  - The "Replace Drug" option is available when a drug within a drug class is contraindicated but the drug class is still recommended. The drug can then be replaced with a drug from the same class that is not contraindicated.

## - "Stop" the drug.

| HYPERTENSION                                                                                                    |                                                                                                    |                                                                                                    |                                                                                    |                                                                                                   |
|----------------------------------------------------------------------------------------------------|----------------------------------------------------------------------------------------------------|----------------------------------------------------------------------------------------------------|------------------------------------------------------------------------------------|---------------------------------------------------------------------------------------------------|
| BP: 125/85                                                                                                    | Target BP: 140/90                                                                                                    | eGFR: No value                                                                                                    | Potassium: No value                                                                |                                                                                                   |
| TREATMENT PLAN                                                                                                    |                                                                                                    | ST                                                                                                    | EP 3                                                                               | •                                                                                                 |
| NICE Recommendations<br>Atrial fibrillation: Add a non rate-limiting Ca<br>Drug Interactions<br>Increased risk of hyperkalaemia when an Ad | alcium channel blocker. Diltiazem can be used if rate control is not sa<br>CE inhibitor or Angiotensin-II blocker and an Aldosterone antagonist a                                                                                                    | itisfactory.<br>are co-prescribed. Monitor potassiu                                                                                      | ım closely.                                                                        |                                                                                                   |
| Medication for Action                                                                                                    | Information                                                                                                    |                                                                                                    | NICE Concordance                                                                   | Action                                                                                            |
| Aldosterone Antagonist<br>Spironolactone tablets<br>27/02/2024                                                                             | Caution<br>Glomerular filtration rate reduced Avoid if eGFR less than 30ml/m<br>Monitoring<br>Glomerular filtration rate reduced Regular electrolytes are advise<br>hyperkalaemia.<br>Chronic kidney disease NG203 advises more frequent monitoring<br>ACE inhibitor or Angiotensin-II blocker is combined with another of<br>hyperkalaemia.<br>Routine Dosage<br>Initial and maintenance dose 25mg once daily in Hypertension. Or<br>higher dose.                                                                                                    | nin.<br>d due to increased risk of<br>of serum potassium when an<br>Irug known to promote<br>ther indications may require a              | Not concordant.                                                                    | Select<br>Select<br>Continue<br>Increase<br>Decrease<br>Replace Class<br>Not in use<br>Stop       |
| Beta Blocker<br>Metoprolol tablets<br>27/02/2024                                                                                           | Recommendation         Atrial fibrillation NG196 recommends a Beta blocker (other than a channel blocker as initial rate-control monotherapy.         Angina on exertion CG126 recommends a Beta blocker or Calciur treatment for stable angina.         Contraindication         COPD Avoid in chronic obstructive pulmonary disease.         Caution         Hepatic impairment Avoid in severe hepatic impairment.         Indication         Angina on exertion Licensed for angina.         Discontinuation         Angina on exertion Taper dose gradually to avoid a rebound wors         Routine Dosage         Initially 100mg once daily increased if necessary to 200mg daily.         doses.         Dose adjustment         Hepatic impairment Reduce dose in severe hepatic impairment. | sotalol) or a rate-limiting Calcium<br>n channel blocker as 1st line<br>ening of myocardial ischaemia.<br>Maximum 400mg daily in divided | NICE concordant. The drug class is recommended<br>but the drug is contraindicated. | Select<br>Continue<br>Increase<br>Decrease<br>Replace Drug<br>Replace Class<br>Not in use<br>Stop |

• If you decide to override the recommendation from ExpertCare by selecting "Continue", "Increase", or "Decrease" from the "Action" dropdown menu, you will be prompted to include a reason for the override. Select a reason from the drop-down list.

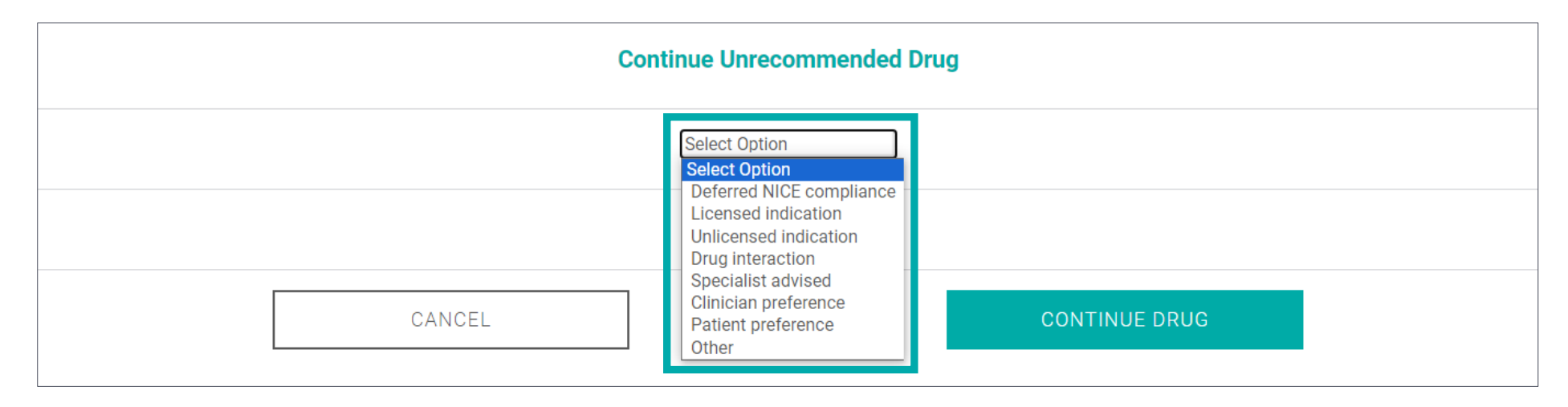

• If you select the "Other" option from the drop-down list, you will be prompted to enter a reason. The reason will then be saved and displayed on the screen.

| Continued Medication                                                       | Information                                                                                                    | NICE Concordance                                  | Action    |
|----------------------------------------------------------------------------|----------------------------------------------------------------------------------------------------|---------------------------------------------------|-----------|
| Aldosterone Antagonist<br>Spironolactone tablets<br>27/02/2024<br>Continue | Caution         Glomerular filtration rate reduced Avoid if eGFR less than 30ml/min.         Monitoring         Glomerular filtration rate reduced Regular electrolytes are advised due to increased risk of hyperkalaemia.         Chronic kidney disease NG203 advises more frequent monitoring of serum potassium when an ACE inhibitor or Angiotensin-II blocker is combined with another drug known to promote hyperkalaemia.         Routine Dosage         Initial and maintenance dose 25mg once daily in Hypertension. Other indications may require a higher dose. | Not concordant but retained: Clinician preference | Continued |

• Remember to make the corresponding changes to the non-recommended drug in your clinical system after the ExpertCare session.

#### 5.5 What to do when a patient is on a combination medication

- When a patient is on a medication containing more than one active ingredient for hypertension, ExpertCare will consider both active ingredients for conformance and decision-making.
- On the "Treatment Plan" screen, any combination medication will be in the "Combination Medication to be Actioned" section. Even though the active ingredients are shown separately with their relevant prescribing advice, they are managed in combination. This means that one "Action" drop-down menu will be used for the combination medication.
- The user can only "Continue" or "Stop" a combination medication. If one of the active ingredients in the combination is not conformant, the user should decide if they want to stop the combination medication all together and add conformant drugs as separate formulations or override the ExpertCare recommendation by selecting "Continue". The user will be prompted to enter a reason for the override as per section 5.4.

| NICE Recommendations<br>NG136 recommends a combination<br>Drug Interactions                                                        | of an ACE inhibitor or Angiotensin-II blocker plus Calcium channel blocker plus thiazid                                                                                                    | e-like diuretic at step 3.                                                                                     |        |
|----------------------------------------------------------------------------------------------------|----------------------------------------------------------------------------------------------------|----------------------------------------------------------------------------------------------------|--------|
| Medication for Action                                                                                                    | Information                                                                                                    | NICE Concordance                                                                                               | Action |
| Combination Medication to Action                                                                                                   |                                                                                                    |                                                                                                    |        |
| Angiotensin Receptor Blocker<br>Irbesartan 150mg /<br>Hydrochlorothiazide 12.5mg tablets<br>One To Be Taken Each Day<br>14/02/2024 | <i>Monitoring</i><br>NICE CKS recommends monitoring serum electrolytes and renal function annually<br>with more frequent tests in renal impairment and the elderly.<br><i>Routine Dosage</i><br>Initially 150mg once daily but if elderly 75mg daily. Maximum 300mg daily.                                                                                                    | Hydrochlorothiazide and Irbesartan are<br>prescribed in combination. NICE<br>concordant.<br>Hypertension NG136 | Select |
| Thiazide Diuretics<br>Irbesartan 150mg /<br>Hydrochlorothiazide 12.5mg tablets<br>One To Be Taken Each Day<br>14/02/2024           | Recommendation         NG136 advises a thiazide-like diuretic is selected when starting or changing a thiazide; but conventional thiazides should be retained if the blood pressure is controlled.         Caution         Use with caution in patients at risk of electrolyte imbalance for example nephrotic syndrome or malnutrition.         Monitoring         Monitor electrolytes regularly especially on higher doses and in renal impairment or corticoadrenal insufficiency         Routine Dosage         Only available in combination with other drugs. | Hydrochlorothiazide and Irbesartan are<br>prescribed in combination. NICE<br>concordant.<br>Hypertension NG136 |        |

#### 5.6 What to do when a patient is on more than one strength of the same drug

- ExpertCare will display any hypertensive drugs from the patient record with the same active ingredient but prescribed at different strengths as recorded in the last twelve months.
- This will be indicated on the "Treatment Plan" screen.
- If the user would like to remove one of the strengths, they can do so by selecting "Not in use", "Stop", or "Replace Class" from the "Action" drop-down menu on the "Treatment Plan" screen (see section 5.1).
- If the patient is currently taking both strengths of the drug, the user can follow the usual process for the "Treatment Plan" screen as explained in section 5. Please note that both strengths of the drug will be actioned individually.

| TREATMENT PL                                                                                        | AN s                                                                                                    | TEP 1 🔀 🗧                                                                                           | ?           |
|----------------------------------------------------------------------------------------------------|----------------------------------------------------------------------------------------------------|----------------------------------------------------------------------------------------------------|-------------|
| NICE Recommendations<br>NG136 recommends that adults no<br>Drug Interactions                        | ot controlled on an ACE inhibitor or Angiotensin-II blocker should be offered in addition e                                                                                                    | either a Calcium channel blocker or a thiazide-lik                                                  | e diuretic. |
| Medication for Action                                                                               | Information                                                                                                    | NICE Concordance                                                                                    | Action      |
| Angiotensin Converting Enzyme<br>Lisinopril 2.5mg tablets<br>One To Be Taken Each Day<br>06/02/2024 | <ul> <li>Recommendation</li> <li>Adult under 55 yrs NG136 recommends an ACE inhibitor or Angiotensin-II blocker at step 1 for adults aged under 55 but not of black African/Caribbean family origin.</li> <li>Caution</li> <li>Glomerular filtration rate reduced Initially start on low dose and titrate cautiously due to increased risk of hyperkalaemia/deterioration in renal function.</li> <li>Chronic kidney disease NG203 advises discontinuation of an ACE inhibitor or Angiotensin-II blocker if the serum potassium increases to 6.0mmol/litre.</li> <li>Monitoring</li> <li>NICE CKS recommends monitoring serum electrolytes and renal function annually with more frequent tests in renal impairment and the elderly.</li> <li>Routine Dosage</li> <li>Initially 10mg once daily or with diuretic 2.5mg daily. Maximum 80mg daily.</li> <li>Dose adjustment</li> <li>Chronic kidney disease NG203 advises stopping or reducing the dose of an ACE inhibitor or Angiotensin-II blocker if the eGFR falls more than 25% or the creatinine rises more than 30%. NG203 advises do not modify the dose of ACE inhibitor or Angiotensin-II blocker if the eGFR is less than 25% or rise in creatinine is less than 30% but instead repeat renal function after 1 to 2 weeks.</li> <li>Glomerular filtration rate reduced Initially 2.5mg once daily. Maximum 40mg daily.</li> </ul> | NICE concordant.<br>Patient is on more than one strength of the<br>same drug.<br>Hypertension NG136 | Select      |
| Angiotensin Converting Enzyme<br>Lisinopril 5mg tablets<br>One To Be Taken Each Day<br>14/02/2024   |                                                                                                    | See above                                                                                           | Select      |

## 5.7 A patient using two different drugs from the same class

- If a patient is on two different drugs from the same drug class, ExpertCare will prompt the user to discontinue one of them.
- Drugs from the same class are indicated in amber on the "Treatment Plan" screen with red text in the "Action" column.

| TREATMENT PLAN                                                    | ST                                                                                                    | EP 1                                                                   | ?                                                         |
|-------------------------------------------------------------------|----------------------------------------------------------------------------------------------------|------------------------------------------------------------------------|-----------------------------------------------------------|
| NICE Recommendations<br>Drug Interactions                         |                                                                                                    |                                                                        |                                                           |
| Medication for Action                                             | Information                                                                                                    | NICE Concordance                                                       | Action                                                    |
| Duplicate Medication To Stop                                      |                                                                                                    |                                                                        |                                                           |
| Angiotensin Converting Enzyme<br>Lisinopril tablets<br>27/02/2024 | <b>Recommendation</b><br><b>Urinary ACR 30 or more</b> NG203 recommends an ACE inhibitor or Angiotensin-II blocker in adults with hypertension and an ACR of 30mg/mmol or more (ACR category A3).<br><b>Monitoring</b><br>NICE CKS recommends monitoring serum electrolytes and renal function annually with more frequent tests in renal impairment and the elderly.<br><b>Routine Dosage</b><br>Initially 10mg once daily or with diuretic 2.5mg daily. Maximum 80mg daily.   | NICE concordant.<br>Chronic kidney disease NG203<br>Hypertension NG136 | Select<br>Patient is on 2<br>drugs from the<br>same class |
| Angiotensin Converting Enzyme<br>Enalapril tablets<br>27/02/2024  | <b>Recommendation</b><br><b>Urinary ACR 30 or more</b> NG203 recommends an ACE inhibitor or Angiotensin-II blocker in adults with hypertension and an ACR of 30mg/mmol or more (ACR category A3).<br><b>Monitoring</b><br>NICE CKS recommends monitoring serum electrolytes and renal function annually with more frequent tests in renal impairment and the elderly.<br><b>Routine Dosage</b><br>Initially 5mg once daily or if on a diuretic 2.5mg daily. Maximum 40mg daily. | NICE concordant.<br>Chronic kidney disease NG203<br>Hypertension NG136 | Select<br>Patient is on 2<br>drugs from the<br>same class |
| End Duplicate Medication                                          |                                                                                                    |                                                                        |                                                           |

## 5.8 How to reinstate a medication that has been stopped

• If you have marked a medication as "Stopped" or "Not in use" in the ExpertCare system, and would like to reverse this decision, you can select the "Reinstate" option on the "Action" drop-down menu in the "Stopped Medication" section.

| TREATMENT PLAN                                                                                                    |                                                                                                    | STEP 1                                 | ?                               |
|----------------------------------------------------------------------------------------------------|----------------------------------------------------------------------------------------------------|----------------------------------------|---------------------------------|
| NICE Recommendations<br>Drug Interactions                                                                                 |                                                                                                    |                                        |                                 |
| Continued Medication                                                                                                    | Information                                                                                                    | NICE Concordance                       | Action                          |
| Angiotensin Converting Enzyme<br>Captopril tablets<br>27/02/2024<br>Continue                                              | <ul> <li>Recommendation</li> <li>Diabetes mellitus NG136 recommends an ACE inhibitor or Angiotensin-II blocker at step 1 for adults with type 2 diabetes irrespective of age or family origin.</li> <li>Caution</li> <li>Diabetes mellitus Use with caution as may lower blood glucose and increase risk of hyperkalaemia.</li> <li>Monitoring</li> <li>NICE CKS recommends monitoring serum electrolytes and renal function annually with more frequent tests in renal impairment and the elderly.</li> <li>Routine Dosage</li> <li>Initially 12.5mg twice daily or with diuretic 6.25mg twice daily. Maximum 150mg daily in two divided doses.</li> </ul> | NICE concordant.<br>Hypertension NG136 | Continued                       |
| Stopped Medication                                                                                                    | Information                                                                                                    | NICE Concordance                       | Action                          |
| Calcium Channel Blocker: Non rate-<br>limiting<br>Amlodipine tablets<br>27/02/2024<br>Stopped<br>Deferred NICE compliance |                                                                                                    |                                        | Stopped<br>Stopped<br>Reinstate |
|                                                                                                    |                                                                                                    | END CONSULTATION                       | ADD ANOTHER DRUG                |

• You will be prompted to confirm your decision.

|                                                                                    | Reinstating Amlodipine                                                         |
|------------------------------------------------------------------------------------|--------------------------------------------------------------------------------|
| WARNING: By reinstating Amlodipine, ExpertCare will re-evaluate the patient's medi | ication status. Actions taken during this session may have to be reconsidered. |
| CANCEL                                                                             | REINSTATE DRUG                                                                 |
|                                                                                    |                                                                                |

- IMPORTANT: When a drug is reinstated, ExpertCare will analyse the patient's complete prescription again and may change the recommendations based on the patient's current medication that now includes the reinstated drug.
- Please note, these changes will not affect the patient's medication in the clinical system. Remember to make the corresponding changes to the non-recommended drug in your clinical system after the ExpertCare session.
- For more information, click on the "?" icon to view the help section for this page.

| REATMENT PLAN                                                                |                                                                                                    | EP 1                                   | ?         |
|------------------------------------------------------------------------------|----------------------------------------------------------------------------------------------------|----------------------------------------|-----------|
| NICE Recommendations<br>Drug Interactions                                    |                                                                                                    |                                        |           |
| Continued Medication                                                         | Information                                                                                                    | NICE Concordance                       | Action    |
| Angiotensin Converting Enzyme<br>Captopril tablets<br>27/02/2024<br>Continue | <ul> <li>Recommendation</li> <li>Diabetes mellitus NG136 recommends an ACE inhibitor or Angiotensin-II blocker at step 1 for adults with type 2 diabetes irrespective of age or family origin.</li> <li>Caution</li> <li>Diabetes mellitus Use with caution as may lower blood glucose and increase risk of hyperkalaemia.</li> <li>Monitoring</li> <li>NICE CKS recommends monitoring serum electrolytes and renal function annually with more frequent tests in renal impairment and the elderly.</li> <li>Routine Dosage</li> <li>Initially 12.5mg twice daily or with diuretic 6.25mg twice daily. Maximum 150mg daily in two divided doses.</li> </ul> | NICE concordant.<br>Hypertension NG136 | Continued |

## 5.9 Ending your consultation and using the ExpertCare modal view

- After you have reviewed the recommendations made by ExpertCare regarding the patient's current hypertension medication to help achieve conformance with the NICE guidelines, you can end your consultation.
- Ensure that you have selected an action from the "Action" drop-down for each medication.
- If you have selected an action from the "Action" drop-down menu for all current drugs, the "End Consultation" button will appear at the bottom of the page. Click the "End Consultation" button to end the consultation.

| Information                                                                                                    | NICE Concordance | Action                    |
|----------------------------------------------------------------------------------------------------|------------------|---------------------------|
| <i>Contraindication</i><br>Adverse reaction to drug containing sulfonamide Avoid due to increased risk of hypersensitivity reaction. |                  | Stopped<br>Drug class C/I |
|                                                                                                    | END CONSULTATION | ADD ANOTHER DRUG          |

• By clicking "End Consultation", the decisions made for the patient during this session of ExpertCare will be saved to the patient's record in ExpertCare. The decisions made will not be saved to the clinical system. It is the responsibility of the user to return to the clinical system and prescribe any new medications, stop non-recommended medications, or optimise current medications, as recommended by ExpertCare for the patient.

• Once "End Consultation" has been clicked, you will be navigated to the medication module in the clinical system and the ExpertCare modal view will appear on the right side of the screen.

| em        | ू 🖸 🟠 🖉 😓 🗎 🕕 🖍 🗠 🖉 🖉 🔻                                                                                                    | IS Web Health Care Aios X      |
|-----------|----------------------------------------------------------------------------------------------------|--------------------------------|
|           | $^{\prime\prime}$ Summary Consultations Medication Problems Investigations Care History Diary Documents Referrals                                                                                                    | Is Care Plans                  |
| Ad<br>Dru | Image: Course groups       Image: Match groups       Image: Replace groups       Image: Replace group | uping  v Style  Regime Review  |
|           | Medication Issuing View                                                                                                    |                                |
| SCR       | - 2 GP2GP - 25 (25)                                                                                                    |                                |
|           | New priority Workflow Items received - GP2GP                                                                                                    | ExpertCare                     |
| E         | Born                                                                                                    | Gend                           |
| 2         | Active V                                                                                                    |                                |
| *         |                                                                                                    | Current                        |
|           | Deux / Deuxer / Questite                                                                                                    | Medication Change Request for: |
|           | Acute                                                                                                    | Osag 🖉                         |
|           | A Mefenamic acid 500mg tablets One To Be Taken Three Times A Day After Food, 28 tablet                                                                                                    |                                |
|           | Repeat                                                                                                    |                                |
| ata.      | B Amlodipine 5mg tablets One To Be Taken Each Day, 28 tablet                                                                                                    | 24%                            |
| p p       | C Bisoprolol 5mg tablets One To Be Taken Each Day, 28 tablet                                                                                                    | 24%                            |
| are       | D Independe 1.5mg modified-release tablets One To Be Taken Each Morning, 30 tablet                                                                                                    | 26%                            |
| No sh     | E Metromini osong tablets one to be taken with breaklast And Evening Meal, so tablet                                                                                                    | 2476 London Town<br>Angus      |
| D PL      |                                                                                                    |                                |
| teco      |                                                                                                    |                                |
| MV F      |                                                                                                    |                                |
| Ŷ         |                                                                                                    |                                |
| iew       | Allergies Adverse reaction to subhanamides                                                                                                    | General Recommendations        |
|           | Screen                                                                                                    |                                |
|           | Message                                                                                                    | Nice Recommendation            |
|           |                                                                                                    | Drug Interactions              |
|           | 9                                                                                                    | brug interactions              |
| NHS       | Clinical Practitioner   <u>CLINICAL, Axon (Dr)</u>   Organisation: Aios Test Practice   Location: Master Practice                                                                                                    |                                |

• The ExpertCare modal view enables the user to view a summary of the changes made to the patient's medication during the session, while applying those changes in the medication module of the clinical system.

• Click on the "Save" icon to save the ExpertCare consultation as a pdf document to your computer.

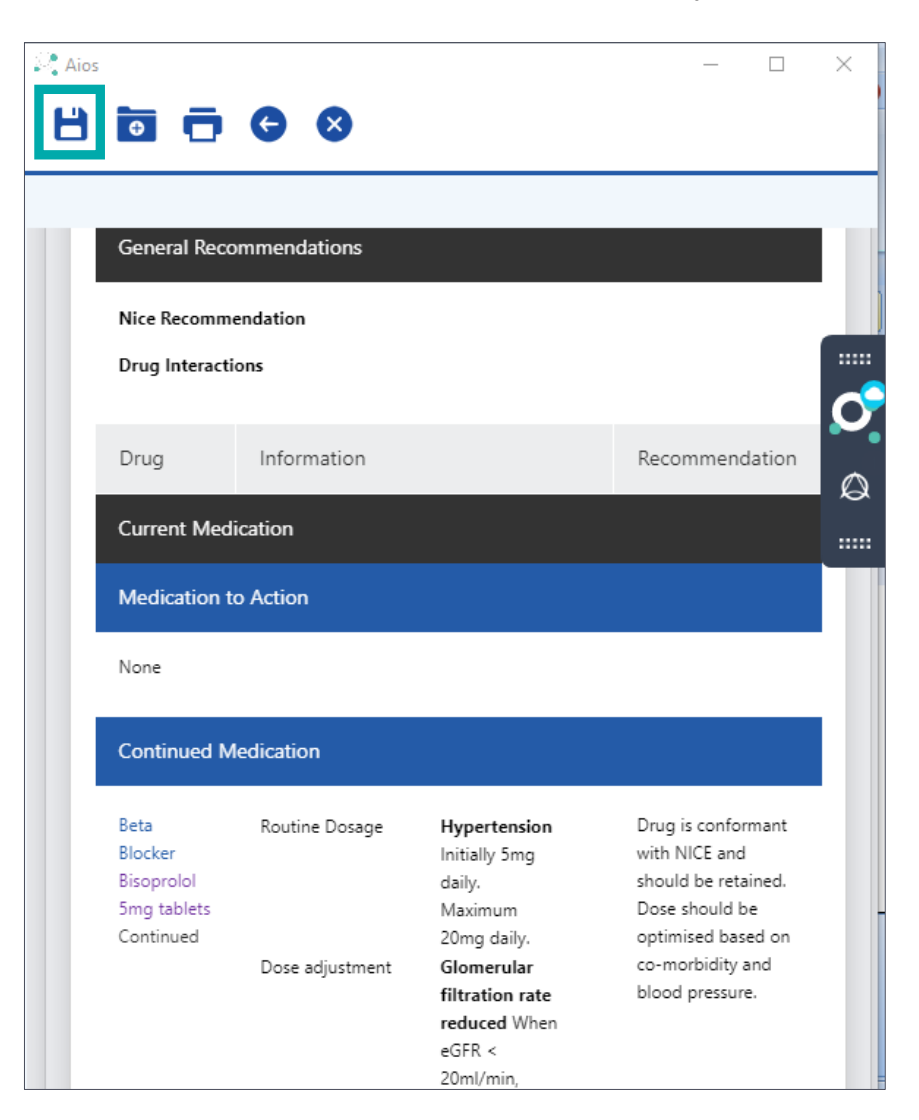

• Select the chosen location and click "Save Change Request".

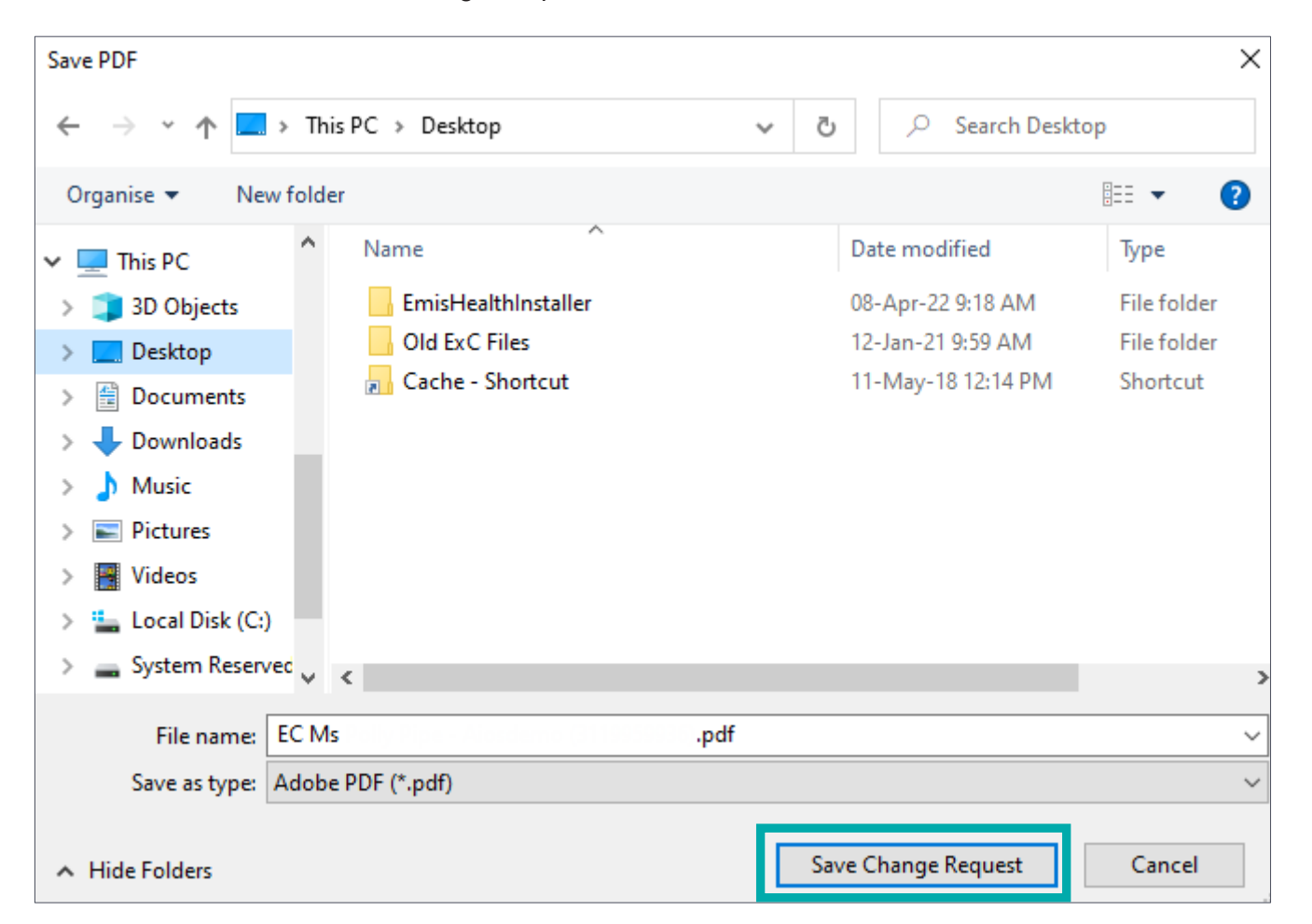

• Click on the "File" icon to save the pdf to the patient's record in the clinical system.

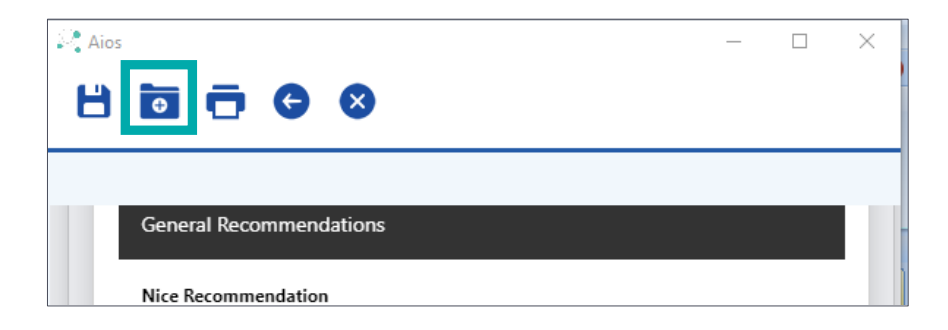

• The document will automatically be saved with the SNOMED code: 473225006 – Hypertension medication review (procedure). The document can be viewed under the "Care History" or "Documents" section in EMIS.

| em  | emis 🖆 🦄 🖉 😓 🖹 🕕 🎻 🗠 🏹 🦻              |                                                            |                            |                                    |                 |                     |              |              |             |          |                     |      |
|-----|---------------------------------------|------------------------------------------------------------|----------------------------|------------------------------------|-----------------|---------------------|--------------|--------------|-------------|----------|---------------------|------|
| 0   | Summary C                             | Consultations Medication                                   | Problems Investigations    | Care History                       | Diary Docum     | ents Referrals      | Care Plar    | าร           |             |          |                     |      |
| Ad  | d Edit<br>Sharing ▼                   | ✓ Latest Only<br>✓ Descriptive Te:<br>Trend ✓ Collapse All | All Non Value Allergies    | Health<br>Status Family<br>History | / Immunisations | Filters Text search | Print        | CR<br>Config | Information | Leaflets | Manage fit<br>notes |      |
|     | Add/Edit                              |                                                            | View                       |                                    |                 | Filter              | Print        | Config       | Sear        | ch       | Fit note            |      |
| SCR | <u>SCR</u> - 2 <u>GP2GP</u> - 25 (25) |                                                            |                            |                                    |                 |                     |              |              |             |          |                     |      |
|     | New priority W                        | orkflow Items received -                                   | GP2GP                      |                                    |                 |                     |              |              |             |          |                     |      |
| \$  | Active ≽                              |                                                            |                            |                                    | Born            |                     |              | Gender       | Female      | NHS No.  | 311 995 9           | 9936 |
| »   | Date                                  |                                                            | Term                       |                                    | Va              | lue                 |              |              |             | Context  |                     | ^    |
|     | 06-Dec-2022                           |                                                            | Hypertension medication re | view                               |                 |                     |              |              |             | Value    |                     |      |
|     | 06-Dec-2022                           | U                                                          | Hypertension medication re | view                               | Нур             | ertension medica    | ation review | w (06/De     | c/2022)     | Attachme | ent                 |      |

• Click on the "Print" icon to print the pdf document.

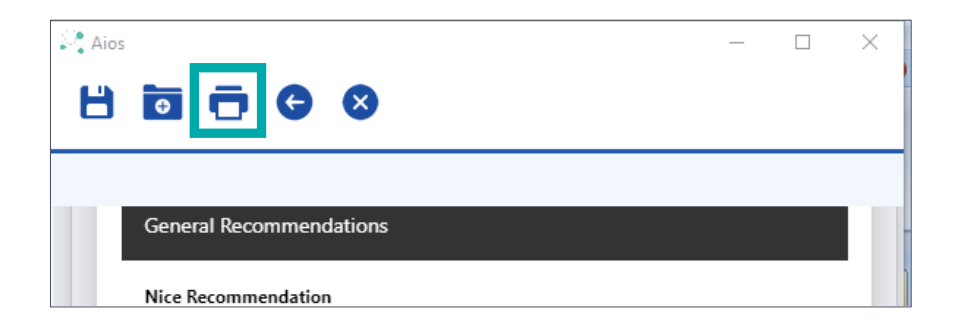

• Select the relevant printer from the drop-down menu provided and click on "Print".

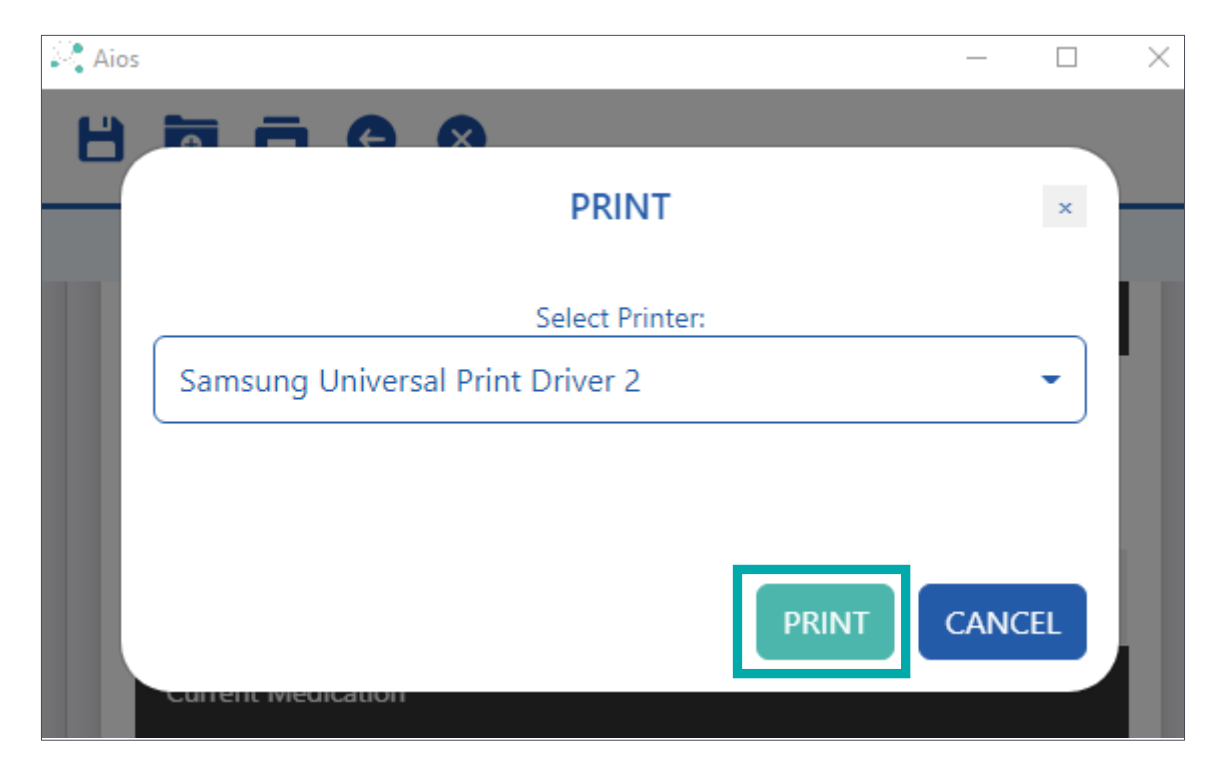

• Click on the "Back Arrow" icon to return to the "ExpertCare Prescribing Recommendations" screen.

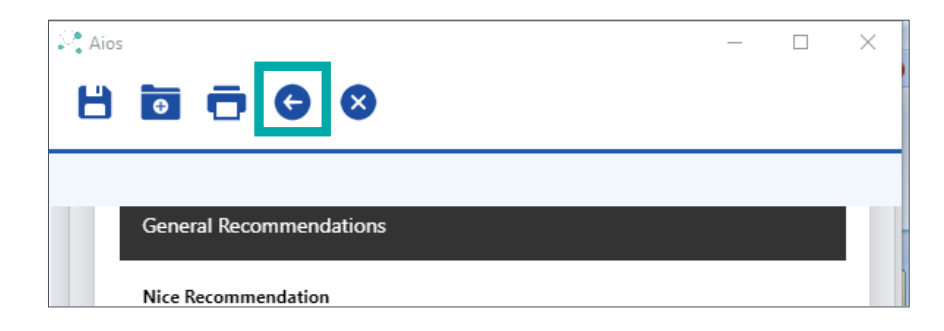

• Click on the "Cross" icon to close the modal view and return to the "Home" screen.

| 🔄 Aios |                         | _ | ×     |
|--------|-------------------------|---|-------|
| Н      |                         |   |       |
|        |                         |   | <br>_ |
|        | General Recommendations |   |       |
|        |                         |   |       |
|        | Nice Recommendation     |   |       |

• If at any point during your ExpertCare consultation you would like to hide/remove the information on the screen for confidentiality or other reasons, you can click on the "Hide" button to remove all the information on the screen. The "Hide" button can be used anytime during your ExpertCare session. ExpertCare will have to be reinitiated by pressing the ExpertCare icon on the floating toolbar.

|--|

• Please note that any drugs added during the ExpertCare session will appear highlighted in yellow in the tree view until they have been prescribed in the clinical system. If a drug is still highlighted in yellow in the tree view when the patient comes for the next consultation, it is the responsibility of the user to check the patient record to make sure it has not been prescribed, and to then select the "Not in use" option from the "Action" drop-down menu on the "Treatment Plan" screen (see section 5.1), as the patient is not taking the medication.

| 0 | ExpertCare                               | Q Sear                                       | Q Search patients, forms and more |            |                  |  |  |
|---|------------------------------------------|----------------------------------------------|-----------------------------------|------------|------------------|--|--|
| ÷ | Active patient in CMS: Ms Polly Expertca | re Pipe - Alosdemo DOB: 01/01/1971 NHS No: 3 | 11 995 9936                       |            |                  |  |  |
|   | Primary Condition                        | HYPERTENSION                                 |                                   |            |                  |  |  |
| = |                                          | BP: 147/93 <b>↑</b>                          | Target BP: 140/90                 |            | eGFR: 40ml/min 🗕 |  |  |
|   | Patient Status                           | <b>CLINICAL DETAILS</b>                      |                                   |            |                  |  |  |
|   | Current Medication                       | Relevant Comorbidity                         | Clinical Codes                    | Last Entry |                  |  |  |
|   | Amlodipine 5mg tablets                   | Chronic kidney disease                       | 0                                 | 01/02/2023 |                  |  |  |
|   |                                          | Diabetes mellitus                            | 0                                 | 12/08/2022 |                  |  |  |
|   | Bisoproloi 5mg tablets                   | Diabetic nephropathy                         | 0                                 | 12/08/2022 |                  |  |  |
|   | Indapamide 1.5mg                         | Migraine                                     | 0                                 | 12/08/2022 |                  |  |  |
|   |                                          | Oedema                                       | 0                                 | 12/08/2022 |                  |  |  |
|   | Mefenamic acid 500mg<br>tablets          | Urinary ACR 30 or more                       | 0                                 | 12/08/2022 |                  |  |  |
|   | Ramipril tablets                         | CKD stage 3                                  | 0                                 | 01/02/2023 |                  |  |  |
|   |                                          | Glomerular filtration rate reduced           | 0                                 | 01/02/2023 |                  |  |  |
|   | Hypertension                             | Myocardial infarction more than 12 months    | ago 🚯                             | 12/08/2022 |                  |  |  |

## 6. My patient's blood pressure is controlled, can I still use ExpertCare?

- It is recommended that ExpertCare should still be used, even if a hypertensive patient's blood pressure is under control, to check for conformance with NICE guidelines.
- ExpertCare will determine whether the patient is on the correct medication, taking any relevant comorbidities and their associated NICE guidance into account, e.g., heart failure.
- The same process steps illustrated previously are followed. If the patient is on conformant medication and the blood pressure is normal, the user does not have to add an additional drug.
- If the patient is not on the correct medication, the drugs which are non-compliant with NICE or contraindicated will be displayed on a red background.
- You should proceed as mentioned above in section 5.4 (What to do when a drug is not recommended) by either replacing or continuing the red drug.
- ExpertCare will recommend an appropriate drug class to replace the non-recommended drug with.
- In cases where there is a better NICE compliant drug to substitute one of the patient's current drugs with, ExpertCare will indicate this.

| TREATMENT PLAN                                                                     | ST                                                                                                    | EP 2                                                                               | • ?    |
|------------------------------------------------------------------------------------|----------------------------------------------------------------------------------------------------|------------------------------------------------------------------------------------|--------|
| NICE Recommendations<br>Urinary ACR 30 or more: NG203 recomme<br>Drug Interactions | nds an ACE inhibitor or Angiotensin-II blocker in adults with hypertension and an ACR of 30mg/mmol or                                                                                                    | more (ACR category A3).                                                            |        |
| Medication for Action                                                              | Information                                                                                                    | NICE Concordance                                                                   | Action |
| Calcium Channel Blocker: Non rate-<br>limiting<br>Amlodipine tablets<br>27/02/2024 | <i>Routine Dosage</i><br>Initially 5mg once daily. Maximum 10mg daily.                                                                                                    | Consider substituting with Renin Angiotensin System<br>drug.<br>Hypertension NG136 | Select |
| Thiazide-like Diuretics<br>Indapamide tablets<br>27/02/2024                        | <ul> <li>Recommendation</li> <li>NG136 advises a thiazide-like diuretic is selected when starting or changing a thiazide; but conventional thiazides should be retained if the blood pressure is controlled.</li> <li><i>Caution</i></li> <li>Use with caution in patients at risk of electrolyte imbalance for example nephrotic syndrome or malnutrition.</li> <li>Diabetes mellitus Use with caution as may cause a deterioration in glycaemic control.</li> <li><i>Monitoring</i></li> <li>Monitor electrolytes regularly especially on higher doses and in renal impairment or corticoadrenal insufficiency</li> <li><i>Routine Dosage</i></li> <li>Initially 1.5mg once daily. Maximum 2.5mg daily.</li> </ul> | Consider substituting with Renin Angiotensin System<br>drug.<br>Hypertension NG136 | Select |

- Please complete the actions for all medications, even when the patient's blood pressure is normal and they are on the correct medication, as this helps for reporting purposes.
- Select the "End Consultation" button when finished and navigate through the modal screen as mentioned in 5.9.

# 7. ExpertCare "Help" Pop-ups

The information from this user guide has been embedded into the ExpertCare interface for your convenience. On each ExpertCare page, you will find a "?" on the right-hand side at the top of the screen. Should you have any trouble navigating the program, click on the "?". It will display a window containing helpful information.

| 0 | ExpertCare                                 |                                    | Q Search patients, forms and more       |            | Ŧ               | UAT Feedback       |         |
|---|--------------------------------------------|------------------------------------|-----------------------------------------|------------|-----------------|--------------------|---------|
|   | Active patient in CMS: Ms Polly Expertcare | Pipe - Aiosdemo DOB: 01/01/1971    | NHS No: 311 995 9936                    |            |                 |                    |         |
|   | Primary Condition                          | HYPERTENSION                       | l i i i i i i i i i i i i i i i i i i i |            |                 |                    |         |
|   |                                            | BP: 147/93 <b>个</b>                | Target BP: 140/90                       | e          | GFR: 40ml/min 🗕 | Potassium: 6mmol/l |         |
| - | Patient Status                             | CLINICAL DETA                      | ILS                                     |            |                 |                    | ?       |
|   | Current Medication                         | Relevant Comorbidity               | Clinical Codes                          | Last Entry |                 |                    | Exclude |
|   |                                            | Chronic kidney disease             | 0                                       | 01/02/2023 |                 |                    |         |
|   | Hypertension                               | Diabetes mellitus                  | 6                                       | 12/08/2022 |                 |                    |         |
|   | <ul> <li>Clinical Details</li> </ul>       | Diabetic nephropathy               | 0                                       | 12/08/2022 |                 |                    |         |
|   | <ul> <li>Treatment Plan</li> </ul>         | Migraine                           | 6                                       | 12/08/2022 |                 |                    |         |
|   | <ul> <li>NICE Recommendations</li> </ul>   | Oedema                             | 6                                       | 12/08/2022 |                 |                    |         |
|   | ? Help Info                                | Urinary ACR 30 or more             | 0                                       | 12/08/2022 |                 |                    |         |
|   |                                            | CKD stage 3                        | 0                                       | 01/02/2023 |                 |                    |         |
|   |                                            | Glomerular filtration rate reduced | •                                       | 01/02/2023 |                 |                    |         |
|   |                                            | Myocardial infarction more than    | 12 months ago 🚯                         | 12/08/2022 |                 |                    |         |
|   |                                            | Potassium high normal              | 6                                       | 27/02/2024 |                 |                    |         |

# 8. Support

Should you experience any problems, please get in touch with our support desk and one of the members of our team will be more than happy to assist you.

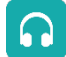

0800 028 0004 (option 1)

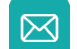

support-uk@dxs-systems.com

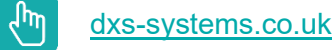

# 9. Training

If you have any additional questions, please consult our FAQ document, or watch any of our training videos which is available on the ExpertCare Training website.

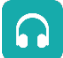

رالهم

0800 028 0004 (option 2)

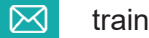

training@dxs-systems.co.uk

https://training.expertcarerx.co.uk/